# **ASUS Remote Management Tool**

# **User Guide**

Rev 2.02

| I.   | Recommended Setting                        | . 2 |
|------|--------------------------------------------|-----|
| II.  | Installation                               | . 3 |
|      | 1. zip format                              | . 3 |
|      | 2.exe format                               | . 6 |
| III. | Key Features                               | 11  |
|      | 1. Display Client Information and Grouping | 11  |
|      | 2. BIOS Setting                            | 13  |
|      | (1) Advanced                               | 13  |
|      | (2) Monitor                                | 15  |
|      | (3) Boot                                   | 16  |
|      | (4) Security                               | 16  |
|      | 3. Hardware monitor                        | 18  |
|      | 4. DMI Information                         | 19  |
|      | 5. BIOS Update                             | 20  |
|      | 6. Windows Control                         | 25  |
|      | 7. Boot Order                              | 27  |
|      | 8. Device Manager                          | 28  |
|      | 9. Software Inventory                      | 32  |
|      | 10. HW Info                                | 37  |
|      | 11. Deployment Manager                     | 39  |
| IV.F | AQ                                         | 43  |

#### I. Recommended Setting

Before conducting the test, there is some background information needing clarification:

- 1. Supported operating systems listed as below
- (1) Windows 7 32 & 64bit
- (2) Windows 8 32 & 64bit
- (3) Windows 8.1 32 & 64 bit
- 2. ASUS Remote Management Tool (hereinafter referred to as "ASUS RMT") only works in local area network (LAN)

#### **II.** Installation

We have two kind of installation method and you can choose the way you like

#### 1. zip format

Client setup

- 1. Copy the client AP folder to each client computer and open it
- 2. Set the server IP address in "install.reg"
- (1) Edit "**install.reg**" as Administrator.
- (2) Change the value of "ServerIp" to your own server IP address.
- (3) Save and exit.

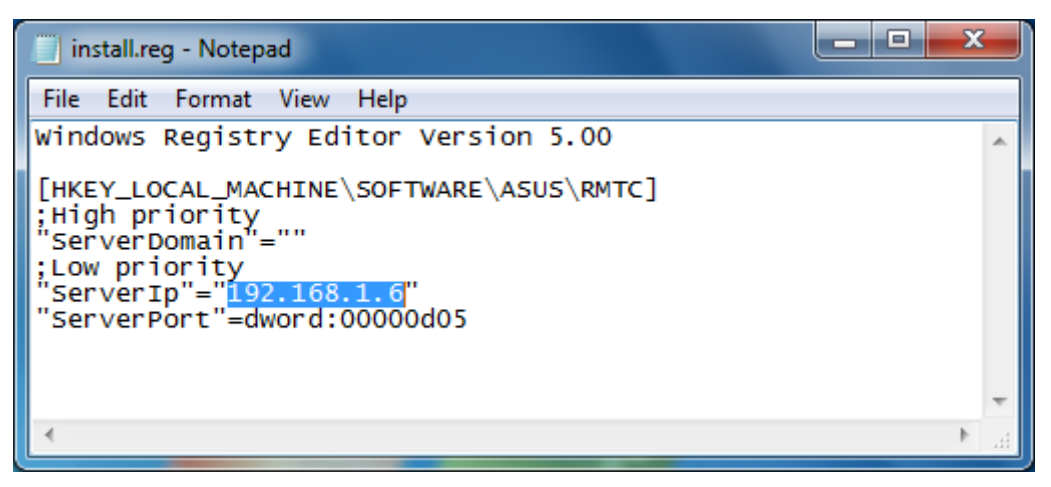

- 3. Run "install.bat" as Administrator.
- 4. Press any key to finish the setting.

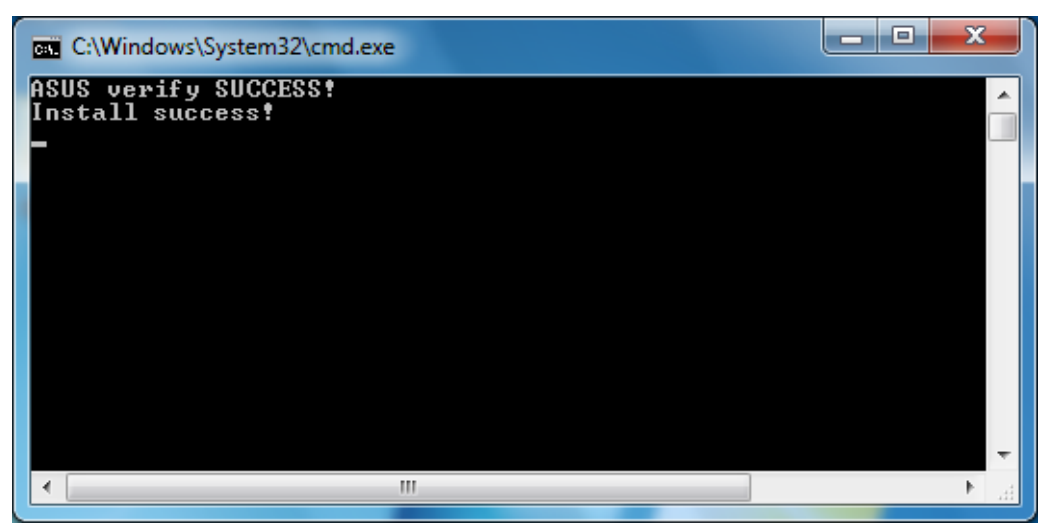

#### Note:

- 1. Please follow the instruction to setup each client PC.
- 2. To uninstall the client, please run "uninstall.bat" as Administrator"

3. To fully enable all the functions, please apply a special BIOS to your client PC(s) first. We suggest you using BIOS update function of ASUS RMT to save your time.

#### Server Setup

- 1. Copy the server AP folder to your server PC.
- 2. Open "config.ini" and change related parameters according to below table

|               | Item                | Remark                                                     |
|---------------|---------------------|------------------------------------------------------------|
| SOCK_SETTING  | SERVER_IP           | Please change this item into<br>your own server IP address |
|               | SERVER_PORT         | 1024~65535                                                 |
| CLIENT_CONFIG | MAX_CLIENT_NUM      |                                                            |
| LOG           | LOG_FILE_PATH       |                                                            |
| 100           | LOG_EDITOR_MAXLINES |                                                            |
| BIOS_UPDATE   | MAX_UPDATE_CLIENTS  |                                                            |

3. Run the server AP which named "MainServer" and click "Allow access" when Windows Security Alert dialog appears.

| Windows Secu                                                                                 | rity Alert                                                                                                    |                                                   | <b>x</b> |  |  |  |  |  |  |  |
|----------------------------------------------------------------------------------------------|----------------------------------------------------------------------------------------------------|---------------------------------------------------|----------|--|--|--|--|--|--|--|
| Windows Firewall has blocked some features of this program                                   |                                                                                                    |                                                   |          |  |  |  |  |  |  |  |
| Windows Firewall has blocked some features of MainServer on all public and private networks. |                                                                                                    |                                                   |          |  |  |  |  |  |  |  |
| Name: MainServer                                                                             |                                                                                                    |                                                   |          |  |  |  |  |  |  |  |
|                                                                                              | Publisher:                                                                                                    | ASUSTEK Computer Inc.                             |          |  |  |  |  |  |  |  |
|                                                                                              | Path:                                                                                                    | C:\users\asus\desktop\server_0.0.6\mainserver.exe |          |  |  |  |  |  |  |  |
| Allow MainServer t                                                                           | o communicate (                                                                                                    | on these networks:                                |          |  |  |  |  |  |  |  |
| 🔲 Private netv                                                                               | vorks, such as m                                                                                                    | y home or work network                            |          |  |  |  |  |  |  |  |
| Public network because the                                                                   | Public networks, such as those in airports and coffee shops (not recommended<br>because these networks often have little or no security) |                                                   |          |  |  |  |  |  |  |  |
| What are the risks                                                                           | of allowing a pr                                                                                                    | ogram through a firewall?                         |          |  |  |  |  |  |  |  |
|                                                                                              |                                                                                                    | Rilow access Cancel                               |          |  |  |  |  |  |  |  |

| /ISUS                                                    | Remo                                            | te Manage                                                        | ment To                                               | ol Ver:2           | .0.0        |                   |                       |         |                       |            | ъ× |
|----------------------------------------------------------|-------------------------------------------------|------------------------------------------------------------------|-------------------------------------------------------|--------------------|-------------|-------------------|-----------------------|---------|-----------------------|------------|----|
| BIOS<br>Setting                                          | H/W<br>Monitor                                  | DMI<br>Information                                               | BIOS<br>Update                                        | Windows<br>Control | Boot Order  | Device<br>Manager | Software<br>Inventory | HW Info | Deployment<br>Manager | ∎ 🖗 Root   |    |
|                                                          |                                                 |                                                                  |                                                       |                    |             |                   |                       |         |                       |            |    |
|                                                          |                                                 |                                                                  |                                                       |                    |             |                   |                       |         |                       |            |    |
|                                                          |                                                 |                                                                  |                                                       |                    |             |                   |                       |         |                       |            |    |
|                                                          |                                                 |                                                                  |                                                       |                    |             |                   |                       |         |                       |            |    |
|                                                          |                                                 |                                                                  |                                                       |                    |             |                   |                       |         |                       |            |    |
|                                                          |                                                 |                                                                  |                                                       |                    |             |                   |                       |         |                       |            |    |
|                                                          |                                                 |                                                                  |                                                       |                    |             |                   |                       |         |                       |            |    |
|                                                          |                                                 |                                                                  |                                                       |                    | Load Defaul | t                 | Option                |         |                       |            |    |
|                                                          |                                                 |                                                                  |                                                       |                    |             |                   |                       |         |                       |            |    |
| 2015-08-17 11:22<br>2015-08-17 11:23<br>2015-08-17 11:23 | :57 : NA : NA<br>:39 : NA : NA<br>:42 : NA : AS | : Service version:2<br>: Start server succ<br>USSZ : Client Conn | 2.0.0 : 0 [info]<br>cess : 0 [info]<br>ect : 0 [info] |                    |             |                   |                       |         |                       |            |    |
|                                                          |                                                 |                                                                  |                                                       |                    |             |                   |                       |         |                       | Disconnect |    |
|                                                          |                                                 |                                                                  |                                                       |                    |             |                   |                       |         |                       |            |    |

# 4. Click the "Connect" button on the right side

#### Note:

Before running RMT, please make sure the server and all clients are under the same local network.

# 2.exe format

Client setup

- 1. Copy the "ASUS Remote Management Tool Client" to one of client computer
- 2. Click the "ASUS Remote Management Tool Client.exe"
- 3. The setup interface appears and click "Next"

| RMTC - InstallShield Wizard |                                                                                          |
|-----------------------------|------------------------------------------------------------------------------------------|
|                             | Welcome to the InstallShield Wizard for RMTC                                             |
|                             | The InstallShield Wizard will install RMTC on your<br>computer. To continue, click Next. |
|                             | < Back Next > Cancel                                                                     |

4. Select the "Complete" and click "Next"

| RMTC - InstallSł             | nield Wizard                                                                         |
|------------------------------|--------------------------------------------------------------------------------------|
| Setup Type<br>Select the set | up type to install.                                                                  |
| Please select                | a setup type.                                                                        |
| Complete                     | All program features will be installed. (Requires the most disk space.)              |
| Custom                       | Select which program features you want installed. Recommended for<br>advanced users. |
| InstallShield ———            | < Back Next > Cancel                                                                 |

5. Input your server IP and Port

| RMTC - InstallShiel                      | d Wizard         |                      | x |
|------------------------------------------|------------------|----------------------|---|
| Server Information<br>Configure Server i | n<br>nformation. |                      | - |
|                                          |                  |                      |   |
| Server IP:                               | 192.168.1.100    |                      |   |
|                                          |                  |                      |   |
| Port:                                    | 3333             |                      |   |
|                                          |                  |                      |   |
|                                          |                  |                      |   |
|                                          |                  |                      |   |
| Lastell'Chiefe                           |                  |                      |   |
| Instalioniela —                          |                  | < Back Next > Cancel |   |

6. Follow the steps in the Install wizard to complete installation

Server Setup

- 1. Copy the "ASUS Remote Management Tool Server" to your server PC
- 2. Click the "ASUS Remote Management Tool Server.exe"
- 3. The setup interface appears and click "Next"

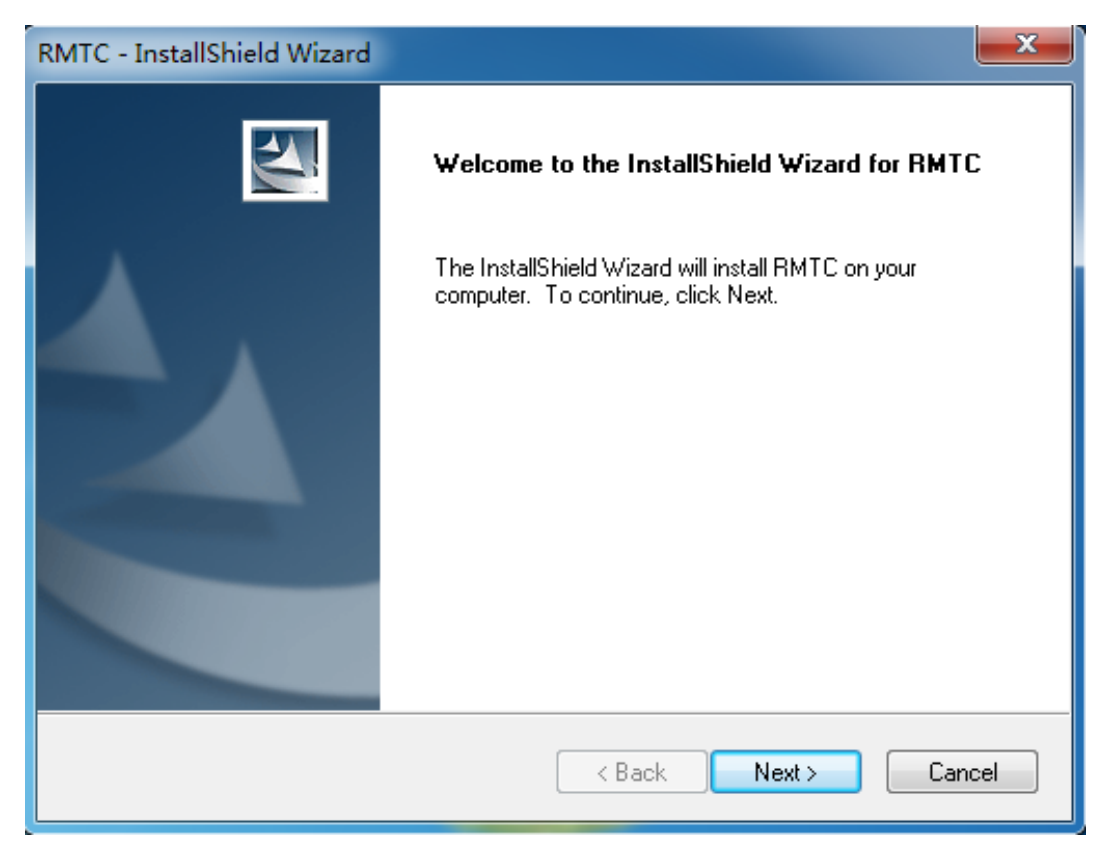

4. Select the "Complete" and click "Next"

| RMTC - InstallSh             | nield Wizard                                                                         |
|------------------------------|--------------------------------------------------------------------------------------|
| Setup Type<br>Select the set | up type to install.                                                                  |
| Please select                | a setup type.                                                                        |
| Complete                     | All program features will be installed. (Requires the most disk space.)              |
| Custom                       | Select which program features you want installed. Recommended for<br>advanced users. |
| InstallShield ———            | < Back Next > Cancel                                                                 |

5. Input your server IP and Port

| RMTC - InstallShiel                      | d Wizard          |               | ×      |
|------------------------------------------|-------------------|---------------|--------|
| Server Information<br>Configure Server i | nn<br>nformation. |               | X      |
|                                          |                   |               |        |
| Server IP:                               | 192.168.1.100     |               |        |
|                                          |                   |               |        |
| Port:                                    | 3333              |               |        |
|                                          |                   |               |        |
|                                          |                   |               |        |
|                                          |                   |               |        |
| InstallShield                            |                   |               |        |
|                                          |                   | < Back Next > | Cancel |

6. Follow the steps in the Install wizard to complete installation

#### III. Key Features

# 1. Display Client Information and Grouping

Right click the client name will show a shortcut menu and click the "Client information" to show the detail information of the client. And by editing the "Group" property you can specify which group the client belongs to. Right click in the blank area of the client list you can select the way to sort clients.

| /SUS                                                     | Remo                                             | te Manage                                                        | ment To                                                                                                    | ol Ver:2                           | .0.0                                                                                                    |                                                                                 |                        |         |                       |            | 8 × |
|----------------------------------------------------------|--------------------------------------------------|------------------------------------------------------------------|----------------------------------------------------------------------------------------------------|------------------------------------|----------------------------------------------------------------------------------------------------|---------------------------------------------------------------------------------|------------------------|---------|-----------------------|------------|-----|
| BIOS<br>Setting                                          | H/W<br>Monitor                                   | DMI<br>Information                                               | BIOS<br>Update                                                                                                    | Windows<br>Control                 | Boot Order                                                                                                    | Device<br>Manager                                                               | Software<br>Inventory  | HW Info | Deployment<br>Manager | Root       |     |
|                                                          |                                                  |                                                                  |                                                                                                    |                                    |                                                                                                    |                                                                                 |                        |         | ×                     |            |     |
|                                                          |                                                  |                                                                  | Item<br>Name<br>IP Address<br>Mac Addre<br>Online<br>ClientUpd<br>ClientAP<br>BIOS Vers<br>CPU<br>Memory In<br>OS Type<br>Group<br>BTC ON | s<br>ss<br>ate<br>ion<br>formation | Value<br>ASUSSZ<br>192.168.1.9<br>00 e0 4c 66<br>Online<br>ClientUpda<br>02.00.00.00<br>9807<br>Intel(R) Cor<br>1919 MByte<br>Windows 8<br>DefaultGrou | )<br>: 00 22<br>te:Supported<br>)<br>:e(TM) i5-4590<br>s<br>.1 Pro 64 bit<br>up | S СРU @ 3.00<br><br>ОК | GHz     | ▲                     |            |     |
| 2015-08-17 11:22<br>2015-08-17 11:23<br>2015-08-17 11:23 | :57 : NA : NA<br>:39 : NA : NA<br>:42 : NA : ASI | : Service version:2<br>: Start server succ<br>JSSZ : Client Conn | 2.0.0 : 0 (info)<br>cess : 0 (info)<br>ect : 0 (info)                                                                                     |                                    |                                                                                                    |                                                                                 |                        |         |                       | Disconnect |     |

| /SUS                                                                                                    | Remo                                                                                                    | te Manage                                                                                                    | ment To                                                                                                    | ol Ver:2           | .0.0        |                   |                       |         |                       | _ & ×                                                     |
|----------------------------------------------------------------------------------------------------|----------------------------------------------------------------------------------------------------|----------------------------------------------------------------------------------------------------|----------------------------------------------------------------------------------------------------|--------------------|-------------|-------------------|-----------------------|---------|-----------------------|-----------------------------------------------------------|
| BIOS<br>Setting                                                                                                    | H/W<br>Monitor                                                                                                    | DMI<br>Information                                                                                                    | BIOS<br>Update                                                                                                    | Windows<br>Control | Boot Order  | Device<br>Manager | Software<br>Inventory | HW Info | Deployment<br>Manager | Root<br>Sort as Default<br>Sort by Model<br>Sort by Group |
|                                                                                                    |                                                                                                    |                                                                                                    |                                                                                                    |                    |             |                   |                       |         |                       |                                                           |
|                                                                                                    |                                                                                                    |                                                                                                    |                                                                                                    |                    |             |                   |                       |         |                       |                                                           |
|                                                                                                    |                                                                                                    |                                                                                                    |                                                                                                    |                    | Load Defaul | t                 | Option                | ]       |                       |                                                           |
|                                                                                                    |                                                                                                    |                                                                                                    |                                                                                                    |                    |             |                   |                       |         |                       |                                                           |
| 2015-08-17 11:22<br>2015-08-17 11:23<br>2015-08-17 11:23<br>2015-08-17 11:23<br>2015-08-17 11:25<br>2015-08-17 14:15<br>2015-08-17 14:15<br>2015-08-17 14:18<br>2015-08-17 14:18 | 57 : NA : NA<br>39 : NA : NA<br>42 : NA : AS<br>01 : BiosSett<br>42 : NA : AS<br>43 : NA : AS<br>02 : NA : AS<br>26 : NA : AS<br>28 : NA : AS | Service version.2<br>Start server succ<br>USS2 : Client Conn<br>ing : ASUSS2 : sta<br>USS2 : Client lost :<br>USS2 : Client Conn<br>USS2 : Client Cost<br>USS2 : Client Conn<br>USS2 : Client Conn<br>USS2 : Client Conn | 2.0.0 : 0 [info]<br>cess : 0 [info]<br>ect : 0 [info]<br>rt to get option I<br>0 [info]<br>ect : 0 [info]<br>0 [info]<br>ect : 0 [info]<br>0 [info] | ist : 0 [info]     |             |                   |                       |         |                       | Disconnect                                                |

## Note:

Green for online

Red for not online

#### 2. BIOS Setting

This function allows you to modify the BIOS setting of multiple clients at the same time. Please select one or more clients and click "**Option**" to retrieve current settings.

| 1                                                                                                    | sus             | Remo                | te Manage          | ement To         | Ver:2              | .0.0       |                   |                       |         |                       |        | _ 6  | P X |
|----------------------------------------------------------------------------------------------------|-----------------|---------------------|--------------------|------------------|--------------------|------------|-------------------|-----------------------|---------|-----------------------|--------|------|-----|
|                                                                                                    | BIOS<br>Setting | H/W<br>Monitor      | DMI<br>Information | BIOS<br>Update   | Windows<br>Control | Boot Order | Device<br>Manager | Software<br>Inventory | HW Info | Deployment<br>Manager | Root   | SZ   |     |
|                                                                                                    |                 |                     | ltem               |                  |                    | ١          | /alue             |                       |         | ^                     |        |      |     |
|                                                                                                    | Advanced        |                     | Security Devi      | ce Support       |                    | C          | Disable           |                       |         |                       |        |      |     |
|                                                                                                    | <u> </u>        |                     | TPM State          |                  |                    | ۵          | )isabled          |                       |         |                       |        |      |     |
|                                                                                                    | Monitor         |                     | Pending ope        | ration           |                    | ٩          | lone              |                       |         |                       |        |      |     |
|                                                                                                    |                 |                     | TPM Enabled        | d Status:        |                    | ۵          | )isabled          |                       |         |                       |        |      |     |
|                                                                                                    |                 |                     | TPM Active S       | tatus:           |                    | ۵          | Deactivated       |                       |         |                       |        |      |     |
|                                                                                                    | Boot            |                     | TPM Owner S        | Status:          |                    | ι          | Jnowned           |                       |         |                       |        |      |     |
|                                                                                                    |                 |                     | Intel Adaptive     | Thermal Mo       | nitor              | E          | nabled            |                       |         |                       |        |      |     |
|                                                                                                    | Security        |                     | Hyper-thread       | ling             |                    | E          | nabled            |                       |         |                       |        |      |     |
|                                                                                                    |                 |                     | Active Proces      | sor Cores        |                    | A          | JI                |                       |         |                       |        |      |     |
|                                                                                                    |                 |                     |                    | Movimum          |                    |            | Disabled          |                       |         | <u> </u>              |        |      |     |
|                                                                                                    |                 |                     |                    |                  |                    |            |                   |                       |         |                       |        |      |     |
|                                                                                                    |                 |                     |                    |                  |                    |            |                   |                       |         |                       |        |      |     |
|                                                                                                    |                 |                     |                    |                  |                    |            |                   |                       |         |                       |        |      |     |
|                                                                                                    |                 |                     |                    |                  |                    |            |                   |                       |         |                       |        |      |     |
|                                                                                                    |                 |                     |                    |                  |                    |            |                   |                       | r       |                       |        |      |     |
|                                                                                                    |                 |                     |                    |                  |                    | Load Defau | ılt               | Option                |         | Apply                 |        |      |     |
|                                                                                                    |                 |                     |                    |                  |                    |            |                   |                       |         |                       |        |      |     |
|                                                                                                    |                 |                     |                    |                  |                    |            |                   |                       |         |                       |        |      |     |
| 20                                                                                                    | 15-08-17 11:22: | 57 : NA : NA        | : Service version: | 2.0.0 : 0 [info] |                    |            |                   |                       |         |                       |        |      |     |
| 2015-08-17 11:23:39 : NA : NA : Start server success : 0 [info]<br>2015-08-17 11:23:42 : NA : ASUSSZ : Client Connect : 0 [info] |                 |                     |                    |                  |                    |            |                   |                       |         |                       |        |      |     |
| 2015-08-17 11:27:01 : BiosSett                                                                                                   |                 | ting : ASUSSZ : sti | art to get option  | list : 0 [info]  |                    |            |                   |                       |         |                       |        |      |     |
|                                                                                                    |                 |                     |                    |                  |                    |            |                   |                       |         |                       | Discon | hect |     |
|                                                                                                    |                 |                     |                    |                  |                    |            |                   |                       |         |                       |        |      |     |
|                                                                                                    |                 |                     |                    |                  |                    |            |                   |                       |         |                       |        |      |     |

#### (1) Advanced

The Advanced menu items allow you to change settings for CPU or system devices.

- Trusted Computing
- CPU Configuration
- PCH Configuration
- SATA Configuration
- System Agent Configuration
- > AMT Configuration
- ➢ USB configuration
- Platform Misc Configuration
- Onboard Devices configuration
- > APM
- > ASF Configuration
- Serial Port Console Redirection
- > MCTP Configuration
- Network Stack Configuration

## Example: Disable USB3 port1 through ASUS RMT

Step 1: Select "Advanced" tab
Step 2: Select item "USB3\_1."
Step 3: Select "Disabled" in pull-down menu
Step 4: Click "Apply" button
Step 5: Restart client(s) to apply new setting

| ASLIS Remote Management Tool Ver:2.0.0 |                                    |                                 |                                           |                                    |                    |            |                   |                       |         |                       |             | Ъ          | × |   |
|----------------------------------------|------------------------------------|---------------------------------|-------------------------------------------|------------------------------------|--------------------|------------|-------------------|-----------------------|---------|-----------------------|-------------|------------|---|---|
|                                        | BIOS<br>Setting                    | H/W<br>Monitor                  | DMI<br>Information                        | BIOS<br>Update                     | Windows<br>Control | Boot Order | Device<br>Manager | Software<br>Inventory | HW Info | Deployment<br>Manager | <b>∎</b> 1, | Root       |   |   |
|                                        |                                    |                                 | ltem                                      |                                    |                    |            | Value             |                       |         | ^                     |             |            |   |   |
|                                        | Advanced                           |                                 | Intel xHCI Mo                             | de                                 |                    |            | Smart Auto        |                       |         |                       |             |            |   |   |
|                                        |                                    |                                 | EHCI Hand-o                               | ff                                 |                    |            | Disabled          |                       |         |                       |             |            |   |   |
|                                        | Monitor                            |                                 | USB3_1                                    |                                    |                    |            | Disabled          | •                     |         |                       |             |            |   |   |
|                                        |                                    |                                 | USB3_2                                    |                                    |                    |            | Disabled          |                       |         |                       |             |            |   |   |
|                                        |                                    |                                 | USB3_5                                    |                                    |                    |            | Enabled           |                       |         |                       |             |            |   |   |
|                                        | Boot                               |                                 | USB3_6                                    |                                    |                    |            | Enabled           |                       |         |                       |             |            |   |   |
|                                        |                                    |                                 | USB3                                      |                                    |                    |            | Enabled           |                       |         |                       |             |            |   |   |
|                                        | Security                           |                                 | USB4                                      |                                    |                    |            | Enabled           |                       |         |                       |             |            |   |   |
|                                        |                                    |                                 | USB7                                      |                                    |                    |            | Enabled           |                       |         |                       |             |            |   |   |
|                                        |                                    |                                 | 11000                                     |                                    |                    |            | Enabled           |                       |         | ×                     |             |            |   |   |
|                                        |                                    |                                 | Disable USB port.                         |                                    |                    |            |                   |                       |         |                       |             |            |   |   |
|                                        |                                    |                                 |                                           |                                    |                    |            |                   |                       |         |                       |             |            |   |   |
|                                        |                                    |                                 |                                           |                                    |                    |            |                   |                       |         |                       |             |            |   |   |
|                                        |                                    |                                 |                                           |                                    |                    |            |                   |                       |         |                       |             |            |   |   |
|                                        |                                    |                                 |                                           |                                    |                    |            |                   |                       |         |                       |             |            |   |   |
|                                        |                                    |                                 |                                           |                                    |                    | Load Defa  | ault              | Option                |         | Apply                 |             |            |   |   |
|                                        |                                    |                                 |                                           |                                    |                    |            |                   |                       |         |                       |             |            |   |   |
|                                        |                                    |                                 |                                           |                                    |                    |            |                   |                       |         |                       |             |            |   |   |
| 20                                     | 45 00 47 44-00                     | .C7 . NA . NA                   | · Canalan (anning)                        | 0.0.05-6-1                         |                    |            |                   |                       |         |                       |             |            |   |   |
| 20                                     | 015-08-17 11:22                    | .37 . NA . NA<br>.39 : NA : NA  | : Start server succ                       | cess : 0 [info]                    |                    |            |                   |                       |         |                       |             |            |   |   |
| 20<br>20                               | )15-08-17 11:23<br>)15-08-17 11:27 | :42 : NA : AS<br>:01 : BiosSett | USSZ : Client Conn<br>ting : ASUSSZ : sta | ect : 0 [info]<br>rt to get option | list : 0 [info]    |            |                   |                       |         |                       |             |            |   |   |
|                                        |                                    |                                 |                                           |                                    |                    |            |                   |                       |         |                       |             | Disconnect |   | ] |
|                                        |                                    |                                 |                                           |                                    |                    |            |                   |                       |         |                       |             |            |   | _ |
|                                        |                                    |                                 |                                           |                                    |                    |            |                   |                       |         |                       |             |            |   |   |
|                                        |                                    |                                 |                                           |                                    |                    |            |                   |                       |         |                       |             |            |   |   |

#### Note:

"Power On By PS/2 Mouse" or "Power On By PS/2 Keyboard" is available only on condition that PS/2 mouse/keyboard is plugged into the motherboard of your client.

#### (2) Monitor

The Monitor menu allows you to change the fan and Anti-Surge settings.

Step 1: Choose an item in the menu

Step 2: Enter a valid value in the blank (the valid range is shown below the blank)

Step 3: Click "Confirm" button

Step 4: Click "Apply" button

| /SUS Remot                                                        | te Management Tool                                                 | Ver:2.0.0                     |                                  |                                 | _ & ×      |
|-------------------------------------------------------------------|--------------------------------------------------------------------|-------------------------------|----------------------------------|---------------------------------|------------|
| BIOS H/W<br>Setting Monitor                                       | DMI BIOS W<br>Information Update C                                 | 'indows Boot Order<br>Control | Device Softwa<br>Manager Invento | re HW Info Deploy<br>ry Mana    | iger Root  |
| Advanced                                                          | ltem                                                               | V                             | alue                             |                                 | ^          |
| Auvanceu                                                          | CPU Q-Fan Control                                                  | E                             | nabled                           |                                 |            |
|                                                                   | CPU Fan Speed Low Limit                                            |                               | 00 RPM                           |                                 |            |
|                                                                   | CPU Fan Profile                                                    | M                             | anual                            |                                 |            |
|                                                                   | CPU Upper Temperature                                              | 7                             | 0                                |                                 |            |
|                                                                   | CPU Fan Max. Duty Cycle (%)                                        | 1                             | 00                               |                                 |            |
| Boot                                                              | CPU Lower Temperature                                              | 2                             | 0                                |                                 |            |
|                                                                   | CPU Fan Min. Duty Cycle (%)                                        | 2                             | 0                                |                                 |            |
| Security                                                          | Chassis Fan 1 Q-Fan Control                                        | E                             | nabled                           |                                 |            |
|                                                                   | Chassis Fan 1 Speed Low Lim                                        | iit 6                         | 00 RPM                           |                                 |            |
|                                                                   | Chacole Ean 1 Drafila                                              | •                             | tandard                          |                                 |            |
|                                                                   | Set the maximum CPU fan duty cycle will operate as max.duty cycle. | and CPU temperature upper     | limit. When CPU temperatu        | ure reaches the upper limit,CPL | ) fan      |
|                                                                   | ····· • • • • • • • • • • • • • • • • •                            |                               |                                  |                                 |            |
|                                                                   |                                                                    |                               |                                  |                                 |            |
|                                                                   |                                                                    |                               |                                  |                                 |            |
|                                                                   |                                                                    |                               |                                  |                                 |            |
|                                                                   |                                                                    | Load Defau                    | lt Option                        | Apply                           |            |
|                                                                   |                                                                    |                               |                                  |                                 |            |
|                                                                   |                                                                    |                               |                                  |                                 |            |
| 2015-08-17 11:22:57 : NA : NA :                                   | : Service version:2.0.0 : 0 [info]                                 |                               |                                  |                                 |            |
| 2015-08-17 11:23:39 : NA : NA :<br>2015-08-17 11:23:42 : NA : ASI | : Start server success : 0 [info]                                  |                               |                                  |                                 |            |
| 2015-08-17 11:27:01 : BiosSetti                                   | ing : ASUSSZ : start to get option list : (                        | 0 [info]                      |                                  |                                 |            |
|                                                                   |                                                                    |                               |                                  |                                 | Disconnect |
|                                                                   |                                                                    |                               |                                  |                                 |            |
|                                                                   |                                                                    |                               |                                  |                                 |            |

#### (3) Boot

The Boot menu allows you to change the settings of "Boot".

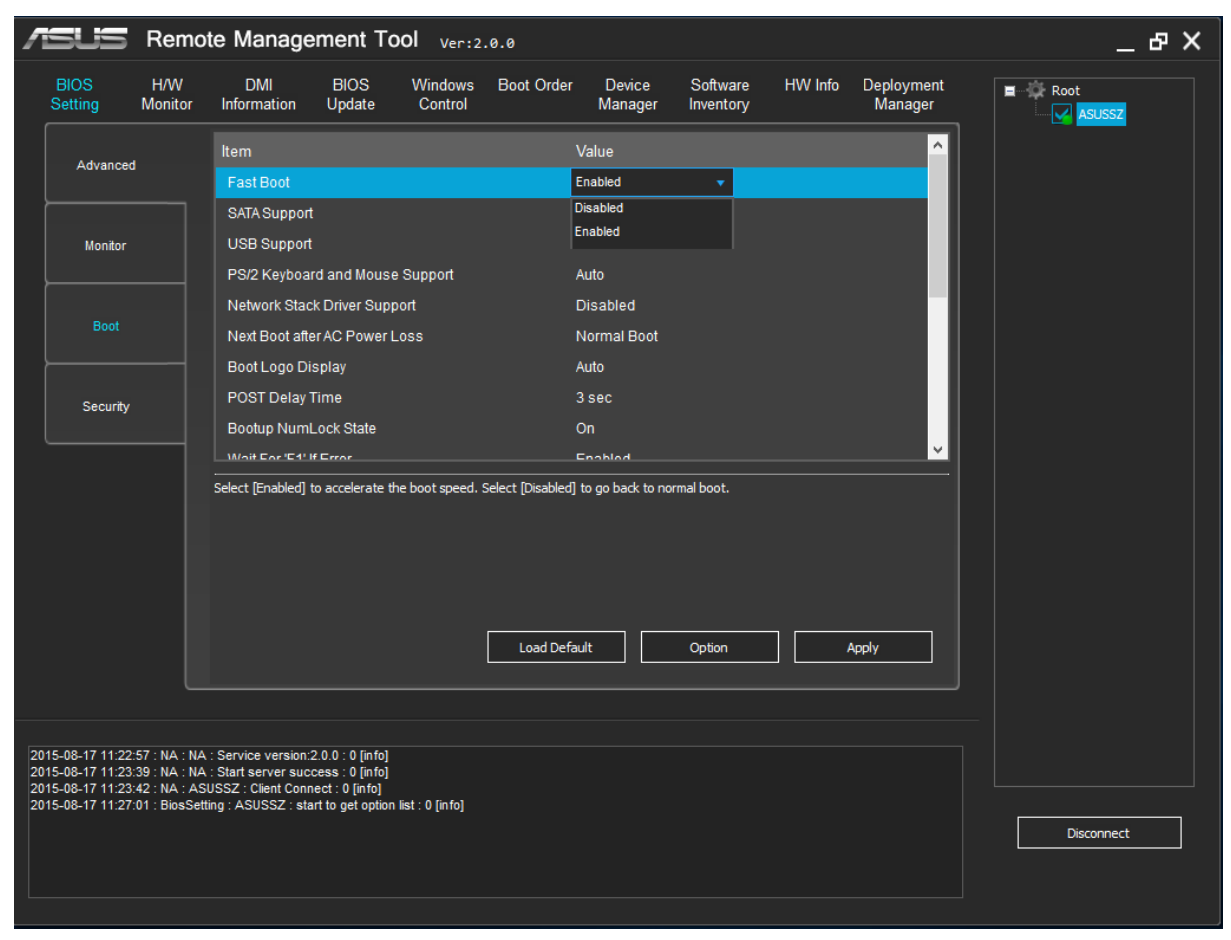

#### **Example: Disable Fast Boot through ASUS RMT**

Step 1: Select "Boot" tab
Step 2: Select item "Fast Boot"
Step 3: Select "Disabled" in pull-down menu
Step 4: Click "Apply" button
Step 5: Restart client(s) to apply new setting

#### (4) Security

The Security menu allows you to change Admin Password and User Password in BIOS.

A. Set New Password/Modify Password: Step 1: Select the client(s) need to be set new password/modify password Step 2: Enter a (new) password in the first blank Step 3: Re-enter the (new) password in the second blank and click "Confirm" button Step 4: Click "Apply" button Step 5: Click "Yes" on the pop-up dialog and restart client(s) B. Delete Password:

Step 1: Select client(s) need to delete password
Step 2: Click "Delete" button
Step 3: Click "Yes" on the next pop-up dialog
Step 4: Click "Apply" button
Step 5: Click "Yes" on the pop-up dialog and restart client(s)

| 1  | sus                                | Remo                          | ote Manage                                   | ment To                            | ool Ver:2          | .0.0       |                   |                       |         |                       |            | . 8 | ×   |
|----|------------------------------------|-------------------------------|----------------------------------------------|------------------------------------|--------------------|------------|-------------------|-----------------------|---------|-----------------------|------------|-----|-----|
|    | BIOS<br>Setting                    | H/W<br>Monitor                | DMI<br>Information                           | BIOS<br>Update                     | Windows<br>Control | Boot Order | Device<br>Manager | Software<br>Inventory | HW Info | Deployment<br>Manager | Root       |     |     |
|    |                                    |                               | ltem                                         |                                    |                    | ١          | /alue             |                       |         |                       |            |     |     |
|    | Advanced                           | 1                             | Admin Passv                                  | vord                               |                    |            |                   |                       |         |                       |            |     |     |
|    |                                    |                               | User Passwo                                  | ord                                |                    |            | *****             |                       |         |                       |            |     |     |
|    | Monitor                            |                               |                                              |                                    | •••                | •••        |                   |                       |         |                       |            |     |     |
|    |                                    |                               |                                              |                                    | •••                | •••        |                   |                       |         |                       |            |     |     |
|    | Boot                               |                               |                                              |                                    |                    | Confirm    | Delet             | e                     |         |                       |            |     |     |
|    |                                    |                               |                                              |                                    |                    |            |                   |                       |         |                       |            |     |     |
|    |                                    |                               |                                              |                                    |                    |            |                   |                       |         |                       |            |     |     |
|    |                                    |                               |                                              |                                    |                    |            |                   |                       |         |                       |            |     |     |
|    |                                    |                               |                                              |                                    |                    |            |                   |                       |         |                       |            |     |     |
|    |                                    |                               |                                              |                                    |                    |            |                   |                       |         |                       |            |     |     |
|    |                                    |                               |                                              |                                    |                    |            |                   |                       |         |                       |            |     |     |
|    |                                    |                               |                                              |                                    |                    |            |                   |                       |         |                       |            |     |     |
|    |                                    |                               |                                              |                                    |                    | Load Defau | ilt 🗌             | Option                |         | Apply                 |            |     |     |
|    |                                    |                               |                                              |                                    |                    | L          |                   |                       |         |                       |            |     |     |
|    |                                    |                               |                                              |                                    |                    |            |                   |                       |         |                       |            |     |     |
| 20 | 015-08-17 11:22                    | :57 : NA : N/                 | A : Service version:                         | 2.0.0 : 0 [info]                   |                    |            |                   |                       |         |                       |            |     |     |
| 20 | 015-08-17 11:23<br>015-08-17 11:23 | :39 : NA : N/<br>:42 : NA : A | A : Start server such<br>SUSSZ : Client Conn | cess : 0 [info]<br>lect : 0 [info] | P-4 - 0 P-4-1      |            |                   |                       |         |                       |            |     |     |
|    | <del>/15-06-</del> 1/ 11:2/        | .01. Blos5e                   | uing : A50552 : sta                          | int to get option                  | riist . V (intoj   |            |                   |                       |         |                       | Disconnect |     | _ ٦ |
|    |                                    |                               |                                              |                                    |                    |            |                   |                       |         |                       |            |     |     |
|    |                                    |                               |                                              |                                    |                    |            |                   |                       |         |                       |            |     |     |

#### 3. Hardware monitor

The Monitor menu displays the system temperature/power and fan status of the client(s) you choose.

Add Client(s): Select one or more client(s) in client list and click "Add" button.

Remove Client(s): Select one or more client(s) in the monitoring list and click "Remove" button.

| 1        | isus                             | Remote                              | e Manag                             | ement                            | Tool               | Ver:               | 2.0.0 |         |                   |                       |                |                       | _          | æ ) | × |
|----------|----------------------------------|-------------------------------------|-------------------------------------|----------------------------------|--------------------|--------------------|-------|---------|-------------------|-----------------------|----------------|-----------------------|------------|-----|---|
|          | BIOS<br>Setting                  | H/W<br>Monitor                      | DMI<br>Information                  | BIOS<br>Update                   | V<br>e (           | Vindows<br>Control | Boot  | t Order | Device<br>Manager | Software<br>Inventory | e HW Info<br>Y | Deployment<br>Manager | Root       |     |   |
|          | Client                           |                                     | CPU Temp                            | CPU Volt                         | +12V               | +5V                | +3.3V | CPU Fan | Cha1 Fan          | Cha2 Fan              |                |                       |            |     |   |
|          | V ASUSSZ                         | 2                                   | 33.0 °C                             | 0.9 V                            | 12.2 V             | 5.1 V              | 3.3 V | 1614 r  | NA                | NA                    |                |                       |            |     |   |
|          |                                  |                                     |                                     |                                  |                    |                    |       |         |                   |                       |                |                       |            |     |   |
|          |                                  |                                     |                                     |                                  |                    |                    |       |         |                   |                       |                |                       |            |     |   |
|          |                                  |                                     |                                     |                                  |                    |                    |       |         |                   |                       |                |                       |            |     |   |
|          |                                  |                                     |                                     |                                  |                    |                    |       |         |                   |                       |                |                       |            |     |   |
|          |                                  |                                     |                                     |                                  |                    |                    |       |         |                   |                       |                |                       |            |     |   |
|          |                                  |                                     |                                     |                                  |                    |                    |       |         |                   |                       |                |                       |            |     |   |
|          |                                  |                                     |                                     |                                  |                    |                    |       |         |                   |                       |                |                       |            |     |   |
|          |                                  |                                     |                                     |                                  |                    |                    |       |         |                   |                       |                |                       |            |     |   |
|          |                                  |                                     |                                     |                                  |                    |                    |       |         |                   |                       |                |                       |            |     |   |
|          |                                  |                                     |                                     |                                  |                    |                    |       |         |                   |                       |                |                       |            |     |   |
|          |                                  |                                     |                                     |                                  |                    |                    |       |         |                   |                       |                |                       |            |     |   |
|          |                                  |                                     |                                     |                                  |                    |                    |       |         |                   |                       |                |                       |            |     |   |
|          | Select All                       |                                     | Add                                 | R                                | emove              |                    |       | Refresh |                   |                       |                |                       |            |     |   |
|          |                                  |                                     |                                     |                                  |                    |                    |       |         |                   |                       |                |                       |            |     |   |
|          |                                  |                                     |                                     |                                  |                    |                    |       |         |                   |                       |                |                       |            |     |   |
| 20<br>20 | 15-08-17 11:22<br>15-08-17 11:23 | :57 : NA : NA :<br>:39 : NA : NA :  | Service version<br>Start server su  | 1:2.0.0 : 0 [in<br>ccess : 0 [in | ifo]<br>ifo]       |                    |       |         |                   |                       |                |                       |            |     |   |
| 20<br>20 | 15-08-17 11:23<br>15-08-17 11:27 | :42 : NA : ASU:<br>:01 : BiosSettin | SSZ : Client Cor<br>Ig : ASUSSZ : s | inect : 0 [inf<br>tart to get op | o]<br>otion list : | 0 [info]           |       |         |                   |                       |                |                       |            |     |   |
|          |                                  |                                     |                                     |                                  |                    |                    |       |         |                   |                       |                |                       | Disconnect |     |   |
|          |                                  |                                     |                                     |                                  |                    |                    |       |         |                   |                       |                |                       |            |     |   |
|          |                                  |                                     |                                     |                                  |                    |                    |       |         |                   |                       |                |                       |            |     |   |

#### 4. DMI Information

This function allows you to retrieve DMI Information of client PC and edit DMI string for different purpose.

Step 1: Choose a client

Step 2: Edit the item you need and press "Enter"

Note:

- 1. This function only supports one client at a time.
- 2. Only white areas are editable.
- 3. The following item can be changed only for one time: OEM String2, OEM String3.

| ASUS Remote                                                               | Managemer                                         | nt Tool ver:2.6            | 0.0           |                   |                       |         |                       | _          | ъ× |
|---------------------------------------------------------------------------|---------------------------------------------------|----------------------------|---------------|-------------------|-----------------------|---------|-----------------------|------------|----|
| BIOS H/W<br>Setting Monitor In                                            | DMI BIO<br>formation Upd                          | DS Windows<br>late Control | Boot Order    | Device<br>Manager | Software<br>Inventory | HW Info | Deployment<br>Manager | Root       |    |
| Item                                                                      | Туре                                              | Value                      |               |                   |                       |         |                       |            |    |
| BIOS Vendor                                                               | STRING                                            | American Megatren          | ds Inc.       |                   |                       |         |                       |            |    |
| BIOS Version                                                              | STRING                                            | 1107                       |               |                   |                       |         |                       |            |    |
| Release Date                                                              | STRING                                            | 01/07/2015                 |               |                   |                       |         |                       |            |    |
| System Serial Number                                                      | STRING                                            | 1234567890                 |               |                   |                       |         |                       |            |    |
| UUID                                                                      | GUID                                              | 03000200-0400-050          | 00-0006-00070 | 0080009           |                       |         |                       |            |    |
| Base Board Manufacturer                                                   | STRING                                            | ASUSTeK COMPUT             | ER INC.       |                   |                       |         |                       |            |    |
| Base Board Product                                                        | STRING                                            | CS-B                       |               |                   |                       |         |                       |            |    |
| Base Board Version                                                        | STRING                                            | Rev X.0x                   |               |                   |                       |         |                       |            |    |
| Base Board Serial Numb                                                    | STRING                                            | MB-1234567890              |               |                   |                       |         |                       |            |    |
| Chassis Serial Number                                                     |                                                   | Chassis Serial Num         |               |                   |                       |         |                       |            |    |
| Chassis Asset Tag Num                                                     |                                                   | Asset-1234567890           |               |                   |                       |         |                       |            |    |
| OEM String Count                                                          | BYTE                                              | 0x04                       |               |                   |                       |         |                       |            |    |
| OEM String1                                                               | STRING                                            | To Be Filled By O.E.I      | М.            |                   |                       |         |                       |            |    |
| OEM String2                                                               |                                                   | To Be Filled By O.E.I      |               |                   |                       |         |                       |            |    |
| OEM String3                                                               |                                                   | OEMStringLean              |               |                   |                       |         |                       |            |    |
| OEM String4                                                               |                                                   | To Be Filled By O.E.I      |               |                   |                       |         |                       |            |    |
|                                                                           |                                                   |                            |               |                   |                       |         |                       |            |    |
|                                                                           |                                                   |                            |               |                   |                       |         |                       |            |    |
|                                                                           |                                                   |                            |               |                   |                       |         |                       |            |    |
|                                                                           |                                                   |                            |               |                   |                       |         |                       |            |    |
| ASUSSZ                                                                    |                                                   |                            |               |                   |                       |         |                       |            |    |
|                                                                           |                                                   |                            |               |                   |                       |         |                       |            |    |
|                                                                           |                                                   |                            |               |                   |                       |         |                       |            |    |
|                                                                           |                                                   |                            |               |                   |                       |         |                       |            |    |
|                                                                           |                                                   |                            |               |                   |                       |         |                       |            |    |
| 2015-08-17 11:22:57 : NA : NA : Se<br>2015-08-17 11:23:39 : NA : NA : Sta | rvice version:2.0.0 : (<br>art server success : ( | J (into)<br>) finfo]       |               |                   |                       |         |                       |            |    |
| 2015-08-17 11:23:42 : NA : ASUSS                                          | Z : Client Connect : 0                            | [in fo]                    |               |                   |                       |         |                       |            |    |
| 2015-08-17 11:27:01 : BiosSetting :                                       | ASUSSZ : start to ge                              | t option list : 0 [info]   |               |                   |                       |         |                       |            |    |
|                                                                           |                                                   |                            |               |                   |                       |         |                       | Disconnect |    |
|                                                                           |                                                   |                            |               |                   |                       |         |                       |            |    |
|                                                                           |                                                   |                            |               |                   |                       |         |                       |            |    |
|                                                                           |                                                   |                            |               |                   |                       |         |                       |            |    |

#### 5. BIOS Update

(1) Select a BIOS file from hard driver or USB flash. (the filename extension must be ".cap")

- (2) Click "Get Clients", and select one or more PCs from the client list.
- (3) There are two modes provided
- a. Immediately Update

Keep the Schedule box blank and click the "Add" button

| /isus                        | Remote M                                      | lanagement To                                            | ool Ver:2.0.0           |            |                                                 |                                                   |             |                       |          | _ & × |
|------------------------------|-----------------------------------------------|----------------------------------------------------------|-------------------------|------------|-------------------------------------------------|---------------------------------------------------|-------------|-----------------------|----------|-------|
| BIOS<br>Setting<br>User Name | H/W [<br>Monitor Infor<br>Board ID            | DMI BIOS<br>mation Update<br>Version                     | Windows Boot<br>Control | Order<br>N | Device<br>Manager<br>Select a BIC               | Software<br>Inventory                             | HW Info     | Deployment<br>Manager | Root     | 1     |
| ASUSSZ                       | CS-B                                          | 9807                                                     |                         |            | C:\Users\                                       | ASUS\Desktop                                      | CSB.CAP     |                       |          |       |
|                              |                                               |                                                          |                         |            | Base Boa<br>BIOS Vers<br>Customei<br>Build Date | rd ID:CS-B<br>ion:1002<br>1D:ASUS<br>9:06/17/2014 |             |                       |          |       |
| Schedule (year:r             | month:day:hour:min                            | ute)                                                     |                         |            | Cot C                                           | lianta                                            | Earoad Upde |                       |          |       |
| Immediately                  |                                               |                                                          |                         |            | Gero                                            |                                                   |             |                       |          |       |
| Add                          |                                               |                                                          |                         |            |                                                 |                                                   |             |                       |          |       |
| User Name                    | Board ID                                      | Current Bios                                             | Target Ver              | Schedule   | Sta                                             | atus                                              |             |                       |          |       |
|                              |                                               |                                                          |                         |            |                                                 |                                                   |             |                       |          |       |
|                              |                                               |                                                          |                         |            |                                                 |                                                   |             |                       |          |       |
|                              |                                               |                                                          |                         |            |                                                 |                                                   |             |                       |          |       |
|                              |                                               |                                                          |                         |            |                                                 |                                                   |             |                       |          |       |
|                              |                                               |                                                          |                         |            |                                                 |                                                   |             |                       |          |       |
|                              |                                               |                                                          |                         |            |                                                 |                                                   |             |                       |          |       |
| Delete                       |                                               |                                                          |                         |            |                                                 |                                                   |             |                       |          |       |
|                              |                                               |                                                          |                         |            |                                                 |                                                   |             |                       |          |       |
| 2015-08-17 11:22:5           | 57 : NA : NA : Servio<br>39 · NA · NA · Start | ce version:2.0.0 : 0 [info]<br>server success : 0 [info] |                         |            |                                                 |                                                   |             |                       |          |       |
| 2015-08-17 11:23:4           | 42 : NA : ASUSSZ :                            | Client Connect : 0 [info]                                | list : 0 [info]         |            |                                                 |                                                   |             |                       |          |       |
| 2013-00-17 11.27.0           | T. Diosseulity . As                           | 50332 . Start to get option                              | nst. o (intoj           |            |                                                 |                                                   |             |                       | Disconne | at    |
|                              |                                               |                                                          |                         |            |                                                 |                                                   |             |                       |          |       |
|                              |                                               |                                                          |                         |            |                                                 |                                                   |             |                       |          |       |
|                              |                                               |                                                          |                         |            |                                                 |                                                   |             |                       |          |       |

| 1  | SUS                                                       | Remote N                                                        | lanagement To                                                                             | ool Ver:2.0.0        |                                                                             |                                                                                                    |              |                       | _          | ъ× |
|----|-----------------------------------------------------------|-----------------------------------------------------------------|-------------------------------------------------------------------------------------------|----------------------|-----------------------------------------------------------------------------|----------------------------------------------------------------------------------------------------|--------------|-----------------------|------------|----|
|    | BIOS<br>Setting<br>User Name<br>ASUSSZ                    | H/W<br>Monitor Info<br>Board D<br>CS-B                          | DMI BIOS<br>urmation Update                                                               | Windows Boot Control | Order Device<br>Manage<br>Select.<br>C:\Us<br>Base<br>BIOS<br>Cust<br>Build | Software<br>Inventory<br>a BIOS file:<br>erstASUSIDeskto<br>Board ID:CS-B<br>Version:1002<br>mer ID:ASUS<br>Date:06/17/2014 | HW Info      | Deployment<br>Manager | Root       |    |
|    | Schedule (year:r<br>Immediately                           | nonth:day:hour:mi                                               | nute)                                                                                     |                      |                                                                             | Set Clients                                                                                                    | Forced Updat |                       |            |    |
|    | Add                                                       |                                                                 |                                                                                           |                      |                                                                             |                                                                                                    |              |                       |            |    |
|    | User Name                                                 | Board ID                                                        | Current Bios                                                                              | Target Ver           | Schedule                                                                    | Status                                                                                                    |              |                       |            |    |
|    | Delete                                                    |                                                                 |                                                                                           |                      | 2013.8.17.11.30                                                             |                                                                                                    |              |                       |            |    |
| 2( | 015-08-17 11:22:                                          | 57 : NA : NA : Serv                                             | ice version:2.0.0 : 0 [info]                                                              |                      |                                                                             |                                                                                                    |              |                       |            |    |
| 20 | 015-08-17 11:23:<br>015-08-17 11:23:<br>015-08-17 11:27:( | 12 : NA : NA : Stan<br>12 : NA : ASUSSZ<br>11 : BiosSetting : A | : Server success - o (info)<br>: Client Connect : 0 (info)<br>SUSSZ : start to get optior | list : 0 (info)      |                                                                             |                                                                                                    |              |                       | Disconnect |    |

# b. Schedule

Input the time you scheduled in the Schedule box and click the "Add" button

| ✓SUS   Remote Management Tool   ver:2.0.0  ₽ |                                                 |                                                          |                         |          |                                                                    |                                 |              |                       |            |  |  |
|----------------------------------------------|-------------------------------------------------|----------------------------------------------------------|-------------------------|----------|--------------------------------------------------------------------|---------------------------------|--------------|-----------------------|------------|--|--|
| BIOS<br>Setting                              | H/W [<br>Monitor Infor                          | DMI BIOS<br>rmation Update                               | Windows Boot<br>Control | Order    | Device Sol<br>Manager Inve                                         | ftware<br>entory                | HW Info      | Deployment<br>Manager | Root       |  |  |
| User Name                                    | Board ID                                        | Version                                                  |                         |          | Select a BIOS file                                                 |                                 |              |                       |            |  |  |
| ASUSSZ                                       | CS-B                                            | 9807                                                     |                         |          | C:\Users\ASUS                                                      | 3\Desktop                       | \CSB.CAP     |                       |            |  |  |
|                                              |                                                 |                                                          |                         |          | Base Board ID<br>BIOS Version:1<br>Customer ID:A<br>Build Date:06/ | :CS-B<br>1002<br>SUS<br>17/2014 |              |                       |            |  |  |
| Schedule (year:                              | month:day:hour:min                              | nute)                                                    |                         |          | Get Clients                                                        |                                 | Forced Updat |                       |            |  |  |
| 2015:08:17:1                                 | 4:10                                            |                                                          |                         |          |                                                                    | 💌                               |              |                       |            |  |  |
| Add                                          |                                                 |                                                          |                         |          |                                                                    |                                 |              |                       |            |  |  |
| User Name                                    | Board ID                                        | Current Bios                                             | Target Ver              | Schedule | Status                                                             |                                 |              |                       |            |  |  |
|                                              |                                                 |                                                          |                         |          |                                                                    |                                 |              |                       |            |  |  |
|                                              |                                                 |                                                          |                         |          |                                                                    |                                 |              |                       |            |  |  |
|                                              |                                                 |                                                          |                         |          |                                                                    |                                 |              |                       |            |  |  |
|                                              |                                                 |                                                          |                         |          |                                                                    |                                 |              |                       |            |  |  |
|                                              |                                                 |                                                          |                         |          |                                                                    |                                 |              |                       |            |  |  |
|                                              |                                                 |                                                          |                         |          |                                                                    |                                 |              |                       |            |  |  |
|                                              |                                                 |                                                          |                         |          |                                                                    |                                 |              |                       |            |  |  |
| Delete                                       |                                                 |                                                          |                         |          |                                                                    |                                 |              |                       |            |  |  |
|                                              |                                                 |                                                          |                         |          |                                                                    |                                 |              |                       |            |  |  |
|                                              |                                                 |                                                          |                         |          |                                                                    |                                 |              |                       |            |  |  |
| 2015-08-17 11:22:<br>2015-08-17 11:23:       | 57 : NA : NA : Servio<br>39 : NA : NA : Start : | ce version:2.0.0 : 0 [info]<br>server success : 0 [info] |                         |          |                                                                    |                                 |              |                       |            |  |  |
| 2015-08-17 11:23:<br>2015-08-17 11:27:       | 42 : NA : ASUSSZ :<br>01 : BiosSetting : AS     | Client Connect : 0 [info]<br>SUSSZ : start to get option | list : 0 [info]         |          |                                                                    |                                 |              |                       |            |  |  |
|                                              |                                                 |                                                          |                         |          |                                                                    |                                 |              |                       | Disconnect |  |  |
|                                              |                                                 |                                                          |                         |          |                                                                    |                                 |              |                       |            |  |  |
|                                              |                                                 |                                                          |                         |          |                                                                    |                                 |              |                       |            |  |  |
|                                              |                                                 |                                                          |                         |          |                                                                    |                                 |              |                       |            |  |  |

| /ISUS                                  | Remote                           | e Manage                              | ement To                            | Ol Ver:2.0         | .0         |                                       |                                                              |                |                       | _          | ъ× |
|----------------------------------------|----------------------------------|---------------------------------------|-------------------------------------|--------------------|------------|---------------------------------------|--------------------------------------------------------------|----------------|-----------------------|------------|----|
| BIOS<br>Setting                        | H/W<br>Monitor                   | DMI<br>Information                    | BIOS<br>Update                      | Windows<br>Control | Boot Order | Device<br>Manager                     | Softwar<br>Inventor                                          | e HW Info<br>Y | Deployment<br>Manager | Root       |    |
| User Name                              | Board ID                         | Version                               |                                     |                    |            | Select a                              | BIOS file:                                                   |                |                       |            |    |
| ASUSSZ                                 | CS-B                             | 9807                                  |                                     |                    |            | C:\Use                                | rs/ASUS\De                                                   | sktop\CSB.CAP  |                       |            |    |
|                                        |                                  |                                       |                                     |                    |            | Base E<br>BIOS V<br>Custor<br>Build E | Board ID:CS-<br>lersion:1002<br>ner ID:ASUS<br>Date:06/17/20 | B<br>)14       |                       |            |    |
| Schedule (year:                        | month:day:ho                     | ur:minute)                            |                                     |                    |            |                                       | t Cliente                                                    | Earoad Und     | lata                  |            |    |
| 2015:08:17:1                           | 4:10                             |                                       | Force shutdo                        |                    |            |                                       | t Cilents                                                    | Porced opd     | alc                   |            |    |
| Add                                    |                                  |                                       |                                     |                    |            |                                       |                                                              |                |                       |            |    |
| User Name                              | Board ID                         | Current                               | Bios                                | Target Ver         | Sched      | lule                                  | Status                                                       |                |                       |            |    |
| ASUSSZ                                 | CS-B                             | 9807                                  |                                     | 1002               | 2015:      | 8:17:14:10                            | wait                                                         |                |                       |            |    |
|                                        |                                  |                                       |                                     |                    |            |                                       |                                                              |                |                       |            |    |
|                                        |                                  |                                       |                                     |                    |            |                                       |                                                              |                |                       |            |    |
|                                        |                                  |                                       |                                     |                    |            |                                       |                                                              |                |                       |            |    |
|                                        |                                  |                                       |                                     |                    |            |                                       |                                                              |                |                       |            |    |
|                                        |                                  |                                       |                                     |                    |            |                                       |                                                              |                |                       |            |    |
|                                        |                                  |                                       |                                     |                    |            |                                       |                                                              |                |                       |            |    |
| Delete                                 |                                  |                                       |                                     |                    |            |                                       |                                                              |                |                       |            |    |
|                                        |                                  |                                       |                                     |                    |            |                                       |                                                              |                |                       |            |    |
|                                        |                                  |                                       |                                     |                    |            |                                       |                                                              |                |                       |            |    |
| 2015-08-17 11:22:<br>2015-08-17 11:23: | 57 : NA : NA :<br>39 : NA : NA : | Service version:<br>Start server suc  | 2.0.0 : 0 [info]<br>cess : 0 [info] |                    |            |                                       |                                                              |                |                       |            |    |
| 2015-08-17 11:23: 2015-08-17 11:23     | 42 : NA : ASU<br>01 : BiosSettin | SSZ : Client Conr<br>g : ASUSSZ : sta | ect: 0 [info]                       | list : 0 (info)    |            |                                       |                                                              |                |                       |            |    |
| 2013-00-11 11.21.                      | or biosocial                     | y . A00002 . 3k                       | in to get option                    | nat : o [nito]     |            |                                       |                                                              |                |                       | Disconnect |    |
|                                        |                                  |                                       |                                     |                    |            |                                       |                                                              |                |                       |            |    |
|                                        |                                  |                                       |                                     |                    |            |                                       |                                                              |                |                       |            |    |
|                                        |                                  |                                       |                                     |                    |            |                                       |                                                              |                |                       |            |    |

(4) After received a BIOS update request, the client will pop up a dialog box, you can choose to update bios "Before shut down" or "Right now" and you can also choose "Ignore" to ignore this update.

#### Note:

- 1. Multiple-client BIOS update can only be supported when all selected clients contain the same motherboard model.
- 2. Please select "Compatible Mode" if you want to update the client(s) to older BIOS version.

| UserFeedBackApplication                                                                               |
|----------------------------------------------------------------------------------------------------|
|                                                                                                    |
| Recive a BIOS update request from server.Please select the item from combobox and<br>click OK button  |
| If you select the Right Now system will update bios and shut down.                                    |
| If the item Before Shut Down is selected ,system will update bios before system<br>shutdown or reset. |
| If you choice Ignore ,system will ignore the BIOS update request.                                     |
|                                                                                                    |
| Before shut down<br>Before shut down<br>Right now<br>Ignore                                           |
| OK(20)                                                                                                |

#### 6. Windows Control

- (1) The RTC menu items allow you to generate a wake up or shut down event with set values.
- (2) The Power Control menu items allow you to Wake Up/Shut Down/Reset or put into Sleep/Hibernate for one or more clients.

#### Note:

4.

- 1. Please base on the time of your client when setting time among RTC menu.
- 2. "Disconnect" and "WinCtrl" in right click menu are only available for client which is highlighted in blue.
- 3. When the client shutdown or restart, the count-down prompt message is displayed to tell you that you can have 60s to save your work.

| Remote Management Tool Ver: 2.0.                                                                                                    | .0                                                                                                    | _ & ×                                     |
|----------------------------------------------------------------------------------------------------|----------------------------------------------------------------------------------------------------|-------------------------------------------|
| BIOS H/W DMI BIOS Windows E<br>Setting Monitor Information Update Control<br>RTC<br>ON OFF<br>Mode<br>Week T<br>Time                                                                                                    | Boot Order Device Software HW Info Deployment<br>Manager Inventory HW Info Deployment<br>Manager<br>Power<br>Wake Up Sleep<br>Hibernate Shut down<br>Reset | Reconnect<br>Client Infomation<br>WinCtrl |
| (Day / Hour / Minute / Second)<br>Date<br>Monday Tuesday Wednesday<br>Thursday Friday Saturday<br>Sunday                                                                                                    | User Name RTC On RTC Off                                                                                                    |                                           |
| 2015-08-17 11:22:57 : NA : NA : Service version:2.0.0 : 0 [info]<br>2015-08-17 11:23:39 : NA : NA : Start server success : 0 [info]<br>2015-08-17 11:23:42 : NA : ASUSSZ : Clent Connect : 0 [info]<br>2015-08-17 11:27:01 : BiosSetting : ASUSSZ : start to get option list : 0 [info] |                                                                                                    | onnect                                    |

You can query the RTC set by task list.

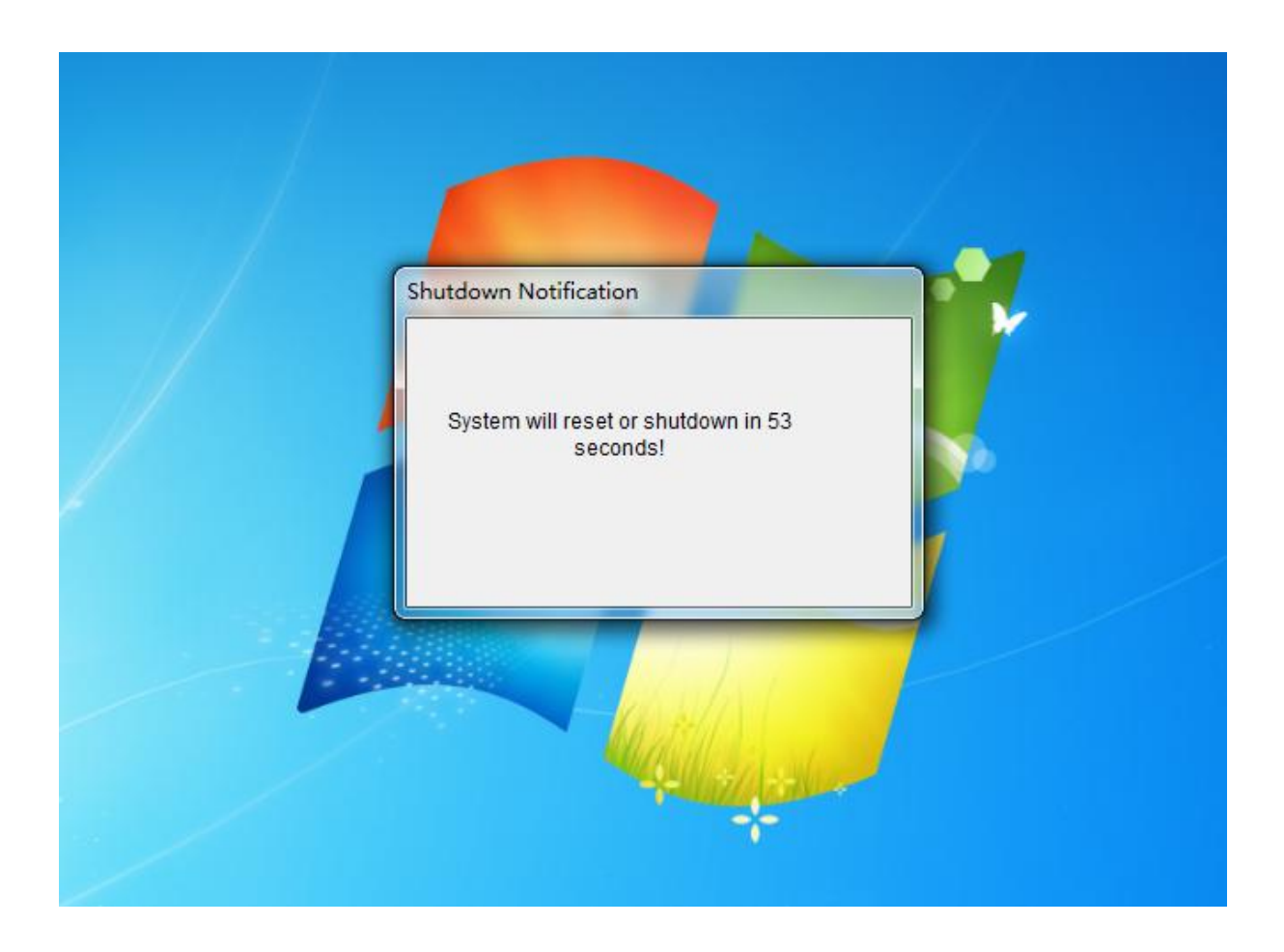

#### 7. Boot Order

- (1). Select the required Boot order(s) and click the "Up" or "Down" to make the order you want
- (2).Click "Set" button.

| ASUS Remote Manager                                                                                                    | nent Tool Ver:2.0.0                                                                                      |                                          |                               | _ & ×                    |
|----------------------------------------------------------------------------------------------------|----------------------------------------------------------------------------------------------------|------------------------------------------|-------------------------------|--------------------------|
| BIOS H/W DMI<br>Setting Monitor Information<br>ASUSSZ                                                                                                    | BIOS Windows Boot On<br>Update Control                                                                   | der Device Software<br>Manager Inventory | HW Info Deployment<br>Manager | ■ — 🐺 Root<br>— 🌉 ASUSSZ |
| UEFI Boot Option/Group Header<br>CD/DVD Drive (Legacy Group)<br>Hard Drive (Legacy Group)<br>UEFI: KingstonDataTraveler G3<br>UEFI: ASUS DVD-E616A3T                                                                                                    | Legacy Boot Option<br>WDC WD5000AAKX-00ERMA0<br>KingstonDataTraveler G3                                  |                                          | Up<br>Down                    |                          |
| Get success<br>2015-08-17 11:22:57 : NA : NA : Service version:2.0                                                                                                    | 0.0 : 0 [info]                                                                                           | Get                                      | Set                           |                          |
| 2015-08-17 11:23:39 : NA : NA : Start server succe<br>2015-08-17 11:23:42 : NA : ASUSSZ : Client Connet<br>2015-08-17 11:27:01 : BioSetting : ASUSSZ : start<br>2015-08-17 14:15:42 : NA : ASUSSZ : Client lost : 0<br>2015-08-17 14:15:43 : NA : ASUSSZ : Client Connet<br>2015-08-17 14:17:02 : NA : ASUSSZ : Client Connet<br>2015-08-17 14:17:02 : NA : ASUSSZ : Client Connet | ss:0 (info)<br>t:0 (info)<br>to get option list:0 (info)<br>(info)<br>t:0 (info)<br>(info)<br>t:0 (info) |                                          |                               | Disconnect               |

## 8. Device Manager

The H/W and versions show up and you can click the device to disable or enable it. You can also update driver under this interface

|                                                                                                    | Remo                                                                                                    | te Manage                                                                                                    | ement To                                                                                        | Ver:2              | .0.0       |                   |                       |         |                       |   | _          | Ъ | × |
|----------------------------------------------------------------------------------------------------|----------------------------------------------------------------------------------------------------|----------------------------------------------------------------------------------------------------|-------------------------------------------------------------------------------------------------|--------------------|------------|-------------------|-----------------------|---------|-----------------------|---|------------|---|---|
| BIOS<br>Setting                                                                                          | H/W<br>Monitor                                                                                                    | DMI<br>Information                                                                                                    | BIOS<br>Update                                                                                  | Windows<br>Control | Boot Order | Device<br>Manager | Software<br>Inventory | HW Info | Deployment<br>Manager |   | Root       |   |   |
|                                                                                                    | USSZ<br>Universal Seria<br>System devices<br>Display adapte<br>™ Microsoft B<br>Other devices<br>Disk drives<br>Ports (COM & L<br>OVD (CD -RCM O<br>WD/CD -RCM O<br>WD/CD -RCM O<br>Monitors<br>Audio inputs ar<br>Storage contro<br>Network adapt<br>Computer<br>Sound, video a<br>IDE ATA/ATAP!<br>Processors | i Bus controllers<br>s<br>rs<br>asic Display Adapt<br>E616A3T<br>nd outputs<br>llers<br>ers<br>nd game controllers                   | er<br>'S                                                                                        |                    |            |                   |                       |         |                       |   |            |   |   |
| 2015-08-17 11:<br>2015-08-17 11:<br>2015-08-17 11:                                                       | 22:57 : NA : NA<br>23:39 : NA : NA<br>23:40 : NA : AS                                                                                                    | : Service version:<br>: Start server such                                                                                            | 2.0.0 : 0 [info]<br>cess : 0 [info]<br>lect : 0 [info]                                          |                    |            |                   |                       |         |                       |   |            |   |   |
| 2015-08-17 11:<br>2015-08-17 11:<br>2015-08-17 14:<br>2015-08-17 14:<br>2015-08-17 14:<br>2015-08-17 14: | 23:42 : NA : ASI<br>27:01 : BiosSett<br>15:42 : NA : ASI<br>15:43 : NA : ASI<br>17:02 : NA : ASI<br>18:26 : NA : ASI                                                                                                    | ussz : Client Conn<br>ing : ASUSSZ : sta<br>USSZ : Client lost :<br>USSZ : Client Conn<br>USSZ : Client lost :<br>USSZ : Client Conn | rect: 0 [info]<br>int to get option<br>0 [info]<br>iect: 0 [info]<br>0 [info]<br>iect: 0 [info] | list : 0 [info]    |            |                   |                       |         |                       | [ | Disconnect |   | ] |
|                                                                                                    |                                                                                                    |                                                                                                    |                                                                                                 |                    |            |                   |                       |         |                       |   |            |   |   |

| /SUS                                                                                                    | Remot                                                                                                    | e Manage                                                                                                    | ment To                                                                                                    | Ol Ver:2           | .0.0       |                   |                       |         |                       | -          | ъ× |
|----------------------------------------------------------------------------------------------------|----------------------------------------------------------------------------------------------------|----------------------------------------------------------------------------------------------------|----------------------------------------------------------------------------------------------------|--------------------|------------|-------------------|-----------------------|---------|-----------------------|------------|----|
| BIOS<br>Setting                                                                                                    | H/W<br>Monitor                                                                                                    | DMI<br>Information                                                                                                    | BIOS<br>Update                                                                                                    | Windows<br>Control | Boot Order | Device<br>Manager | Software<br>Inventory | HW Info | Deployment<br>Manager | Root       |    |
| 2015-08-17 11:2<br>2015-08-17 11:2<br>2015-08-17 11: | SSZ<br>Jniversal Serial<br>System devices<br>Display adapter<br>Microsoft B:<br>Dther devices<br>Ports (COM & LI<br>DVD/CD-ROM & LI<br>DVD/CD-ROM & LI<br>DVD/CD-ROM & LI<br>DVD/CD-ROM & LI<br>Storage co<br>Vetwork ac<br>Computer<br>Storage co<br>Vetwork ac<br>Computer<br>Storage co<br>Vetwork ac<br>Storage co<br>Vetwork ac<br>Storage co<br>Vetwork | Bus controllers s asic Display Adapte properties Update Scan for hardw Properties ad game controllers controllers Start server succ SSZ : Client Cont SSZ : Client Cont SSZ : Client Cont SSZ : Client Cont SSZ : Client Cont | r<br>vare changes<br>s<br>s<br>c.0 0 · 0 (info)<br>ess : 0 (info)<br>ess : 0 (info)<br>c (info)<br>0 (info)<br>0 (info)<br>0 (info)<br>0 (info)<br>0 (info) | list : 0 [info]    |            |                   |                       |         |                       | Disconnect |    |

#### Example: Update USB3.0 driver

Step 1: Select "Intel(R) USB3.0 extensible Host Controller-0100" Step 2: Right click and click "Update" Step 3: Select "use .inf file" Step 4: Select the diver file you have packaged Step 5: Input the .inf name Step 6: Click "ok" button

# Note:

You need to prepare corresponding driver files, in general case, including a ".inf "file and a ".sys "file。 Put the two files in one folder and package.

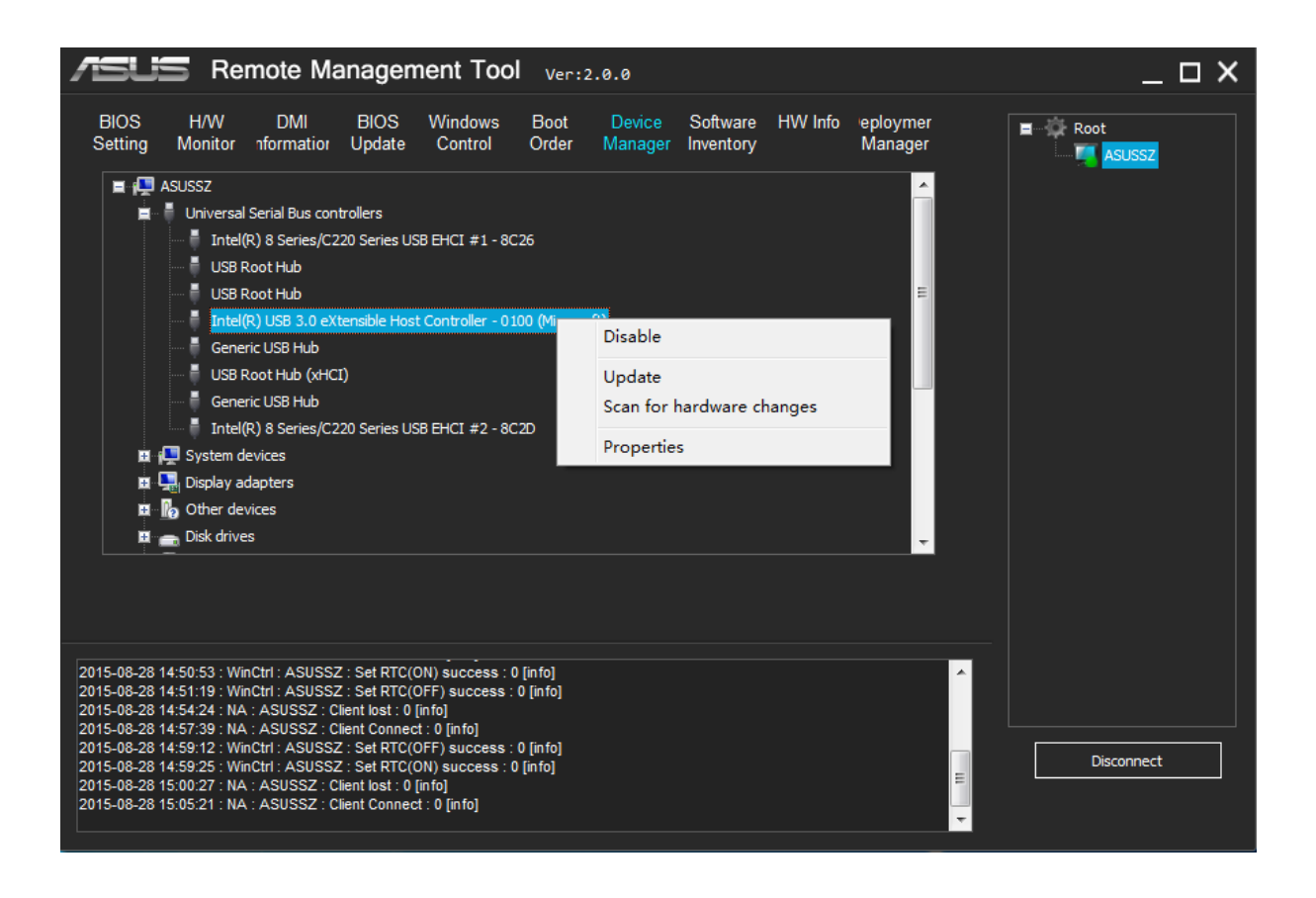

| /SUS Remote Ma                                                                                                    | anagement Tool                                                                                                    | Ver:2.0.0                                |                               |                     | _ 🗆 ×      |
|----------------------------------------------------------------------------------------------------|----------------------------------------------------------------------------------------------------|------------------------------------------|-------------------------------|---------------------|------------|
| BIOS H/W DMI<br>Setting Monitor nformation                                                                                                    | BIOS Windows<br>Update Control                                                                                                    | Boot Device<br>Order Manager             | Software HW Info<br>Inventory | eploymer<br>Manager | Root       |
| ASUSSZ  AUniversal Serial Bus cont  AUSB Root Hub  Generic USB Hub  USB Root Hub (XH)                                                                                                    | rollers<br>AddDriverTask<br>Use .inf file:                                                                                                    | ] (.zip .rar .7z)                        |                               |                     |            |
| Generic USB Hub<br>Intel(R) 8 Series/C<br>I Intel(R) 8 Series/C<br>III Intel(R) 8 Series/C<br>III Intel(R) 8 Serie | .inf file:<br>File path:                                                                                                    |                                          |                               | Get                 |            |
| 2015-08-28 14:50:53 : WinCtrl : ASUSSZ<br>2015-08-28 14:51:19 : WinCtrl : ASUSSZ<br>2015-08-28 14:51:24 : NA : ASUSSZ : Cl<br>2015-08-28 14:57:39 : NA : ASUSSZ : Cl<br>2015-08-28 14:59:25 : WinCtrl : ASUSSZ<br>2015-08-28 14:59:25 : WinCtrl : ASUSSZ<br>2015-08-28 15:00:27 : NA : ASUSSZ : Cl<br>2015-08-28 15:00:21 : NA : ASUSSZ : Cl                                                                                                    | : Set RTC(ON) success : 0<br>: Set RTC(OFF) success : (<br>ient lost : 0 [info]<br>ient Connect : 0 [info]<br>: Set RTC(OFF) success : 0<br>ient lost : 0 [info]<br>ient Connect : 0 [info] | (info)<br>D (info)<br>D (info)<br>(info) |                               |                     | Disconnect |

| ASUS Remote Ma                                                                                                    | anagement To                                                                                                    | <b>DOI</b> Ver:2.0.                                                                  | 0                                   |                          |                             |    |
|----------------------------------------------------------------------------------------------------|----------------------------------------------------------------------------------------------------|--------------------------------------------------------------------------------------|-------------------------------------|--------------------------|-----------------------------|----|
| BIOS H/W DMI<br>Setting Monitor nformation                                                                                                    | BIOS Window<br>Update Control                                                                                                    | s Boot D<br>Order Ma                                                                 | )evice Software<br>anager Inventory | HW Info ieployn<br>Manag | ner 📕 👘 Root<br>ger 🛒 ASUSS | z  |
| ASUSSZ Universal Serial Bus con Intel(R) 8 Series/C USB Root Hub USB Root Hub Generic USB Hub Generic USB Hub Intel(R) 8 Series/C Intel(R) 8 Series/C Intel(R) 8 Series/C Intel(R) 8 Series/C Intel(R) 8 Series/C Intel(R) 8 Series/C Intel(R) 8 Series/C Intel(R) 8 Series/C Intel(R) 8 Series/C Intel(R) 9 Series/C Intel(R) 9 Serie | trollers<br>AddDriverTask<br>Use .inf file:<br>.inf file:<br>File path:                                                                                                    | <ul> <li>✓ (.zip .rar .7z)</li> <li>iusb3hcs.inf</li> <li>C:\Users\MBSI\E</li> </ul> | Desktop\x64.rar                     | OK Cance                 | Set                         |    |
| 2015-08-28 14:50:53 : WinCtrl : ASUSS2<br>2015-08-28 14:51:19 : WinCtrl : ASUSS2<br>2015-08-28 14:51:19 : WinCtrl : ASUSS2 : C<br>2015-08-28 14:57:39 : NA : ASUSS2 : C<br>2015-08-28 14:59:12 : WinCtrl : ASUSS2<br>2015-08-28 14:59:25 : WinCtrl : ASUSS2<br>2015-08-28 15:00:27 : NA : ASUSS2 : C<br>2015-08-28 15:05:21 : NA : ASUSS2 : C                                                                                                    | :: Set RTC(ON) succes<br>:: Set RTC(OFF) succe<br>lient lost : 0 [info]<br>: Set RTC(OFF) succe<br>:: Set RTC(OFF) succes<br>lient lost : 0 [info]<br>lient Connect : 0 [info]<br> | s : 0 [info]<br>ss : 0 [info]<br>ss : 0 [info]<br>s : 0 [info]                       |                                     |                          | Disconne                    | ct |

# 9. Software Inventory

In this interface, the table shows the client's software inventory and you can uninstall or update the software.

| 1  | sus             | Remot           | e Manager                                     | nent Too                | ol <sub>Ver</sub> : | 2.0.0           |                   |                       |           |                       | _ & ×      |
|----|-----------------|-----------------|-----------------------------------------------|-------------------------|---------------------|-----------------|-------------------|-----------------------|-----------|-----------------------|------------|
|    | BIOS<br>Setting | H/W<br>Monitor  | DMI<br>Information                            | BIOS<br>Update          | Windows<br>Control  | s Boot Order    | Device<br>Manager | Software<br>Inventory | e HW Info | Deployment<br>Manager | Root       |
|    | SoftwareNam     |                 |                                               | Version                 |                     | Publisher       | InstallDate       |                       |           |                       |            |
|    | 3DMark          |                 |                                               | 1.3.708.0               |                     | Futuremark      |                   |                       |           |                       |            |
|    | Futuremark      | SystemInfo      |                                               | 4.29.438.0              |                     | Futuremark      | 20150814          |                       |           |                       |            |
|    | Google Chr      | ome             |                                               | 22.0.1229.9             | 5                   | Google Inc.     | 20150813          |                       |           |                       |            |
|    | RMTC            |                 |                                               | 2.0.0.0                 |                     | ASUS            | 20150813          |                       |           |                       |            |
|    | Realtek Hig     | h Definition A  | udio Driver                                   | 6.0.1.7354              |                     | Realtek Semicon | 20150813          |                       |           |                       |            |
|    | 我狗高运浏览。         | 6.0.5.1768      | 1                                             | 6.0.5.17681             |                     | Sogou.com       |                   |                       |           |                       |            |
|    | 网易云音乐           |                 |                                               | 1.9.0.97138             |                     | 网易公司            |                   |                       |           |                       |            |
|    |                 |                 |                                               |                         |                     |                 |                   |                       |           |                       |            |
|    |                 |                 |                                               |                         |                     |                 |                   |                       |           |                       |            |
|    |                 |                 |                                               |                         |                     |                 |                   |                       |           |                       |            |
|    |                 |                 |                                               |                         |                     |                 |                   |                       |           |                       |            |
|    |                 |                 |                                               |                         |                     |                 |                   |                       |           |                       |            |
|    |                 |                 |                                               |                         |                     |                 |                   |                       |           |                       |            |
|    |                 |                 |                                               |                         |                     |                 |                   |                       |           |                       |            |
|    |                 |                 |                                               |                         |                     |                 |                   |                       |           |                       |            |
|    |                 |                 |                                               |                         |                     |                 |                   |                       |           |                       |            |
|    |                 |                 |                                               |                         |                     |                 |                   |                       |           |                       |            |
|    |                 |                 |                                               |                         |                     |                 |                   |                       |           |                       |            |
|    |                 |                 |                                               |                         |                     |                 |                   |                       |           |                       |            |
|    |                 |                 |                                               |                         |                     |                 |                   |                       |           |                       |            |
|    |                 |                 |                                               |                         |                     |                 |                   |                       |           |                       |            |
|    |                 |                 |                                               |                         |                     |                 |                   |                       |           |                       |            |
|    |                 |                 |                                               |                         |                     |                 |                   |                       |           |                       |            |
|    |                 |                 |                                               |                         |                     |                 |                   |                       |           |                       |            |
|    |                 |                 |                                               |                         |                     |                 |                   |                       |           |                       |            |
| 20 | 15-08-17 11:22  | 57 : NA : NA :  | Service version:2.                            | 0.0 : 0 [info]          |                     |                 |                   |                       |           |                       |            |
| 20 | 15-08-17 11:23  | 39 : NA : NA :  | Start server succe                            | ss:0[info]              |                     |                 |                   |                       |           |                       |            |
| 20 | 15-08-17 11:25  | 01 : BiosSettin | ng : ASUSSZ : start                           | to get option lis       | st : 0 [info]       |                 |                   |                       |           |                       |            |
| 20 | 15-08-17 14:15  | 42 : NA : ASU   | SSZ : Client lost : 0                         | [info]                  |                     |                 |                   |                       |           |                       | Disconnect |
| 20 | 15-06-17 14:15  | 02 : NA : ASU   | ISSZ : Client Conne<br>ISSZ : Client lost : 0 | ct : 0 (into)<br>[info] |                     |                 |                   |                       |           |                       |            |
| 20 | 15-08-17 14:18  | 26 : NA : ASU   | SSZ : Client Conne                            | ct : 0 [info]           |                     |                 |                   |                       |           |                       |            |
|    |                 |                 |                                               |                         |                     |                 |                   |                       |           |                       |            |

| 1  | sus                              | Remot                              | e Manager                                     | ment Too          | ol ver:            | 2.0.0           |                   |                       |         |                       |            | ъ× |
|----|----------------------------------|------------------------------------|-----------------------------------------------|-------------------|--------------------|-----------------|-------------------|-----------------------|---------|-----------------------|------------|----|
|    | BIOS<br>Setting                  | H/W<br>Monitor                     | DMI<br>Information                            | BIOS<br>Update    | Windows<br>Control | Boot Order      | Device<br>Manager | Software<br>Inventory | HW Info | Deployment<br>Manager | Root       |    |
|    | SoftwareName                     | e                                  |                                               | Version           | i                  | Publisher       | InstallDate       |                       |         |                       |            |    |
|    | 3DMark                           | _                                  |                                               | 1,3.708.0         |                    | Futuremark      |                   |                       |         |                       |            |    |
|    | Futuremark                       | Systemi                            | Uninstall                                     | 29.438.0          | 1                  | Futuremark      | 20150814          |                       |         |                       |            |    |
|    | Google Chr                       | ome                                | Update                                        | .0.1229.9         | 15 (               | Google Inc.     | 20150813          |                       |         |                       |            |    |
|    | RMTC                             |                                    |                                               | 2.0.0.0           |                    | ASUS            | 20150813          |                       |         |                       |            |    |
|    | Realtek Hig                      | h Definition A                     | Audio Driver                                  | 6.0.1.7354        | I                  | Realtek Semicon | 20150813          |                       |         |                       |            |    |
|    | 我狗高感浏览器                          | § 6.0.5.1768                       | 1                                             | 6.0.5.17681       |                    | Sogou.com       |                   |                       |         |                       |            |    |
|    | 网易云音乐                            |                                    |                                               | 1.9.0.97138       |                    | 网易公司            |                   |                       |         |                       |            |    |
|    |                                  |                                    |                                               |                   |                    |                 |                   |                       |         |                       |            |    |
|    |                                  |                                    |                                               |                   |                    |                 |                   |                       |         |                       |            |    |
|    |                                  |                                    |                                               |                   |                    |                 |                   |                       |         |                       |            |    |
|    |                                  |                                    |                                               |                   |                    |                 |                   |                       |         |                       |            |    |
|    |                                  |                                    |                                               |                   |                    |                 |                   |                       |         |                       |            |    |
|    |                                  |                                    |                                               |                   |                    |                 |                   |                       |         |                       |            |    |
|    |                                  |                                    |                                               |                   |                    |                 |                   |                       |         |                       |            |    |
|    |                                  |                                    |                                               |                   |                    |                 |                   |                       |         |                       |            |    |
|    |                                  |                                    |                                               |                   |                    |                 |                   |                       |         |                       |            |    |
|    |                                  |                                    |                                               |                   |                    |                 |                   |                       |         |                       |            |    |
|    |                                  |                                    |                                               |                   |                    |                 |                   |                       |         |                       |            |    |
|    |                                  |                                    |                                               |                   |                    |                 |                   |                       |         |                       |            |    |
|    |                                  |                                    |                                               |                   |                    |                 |                   |                       |         |                       |            |    |
|    |                                  |                                    |                                               |                   |                    |                 |                   |                       |         |                       |            |    |
|    |                                  |                                    |                                               |                   |                    |                 |                   |                       |         |                       |            |    |
|    |                                  |                                    |                                               |                   |                    |                 |                   |                       |         |                       |            |    |
|    |                                  |                                    |                                               |                   |                    |                 |                   |                       |         |                       |            |    |
| _  |                                  |                                    |                                               |                   |                    |                 |                   |                       |         |                       |            |    |
| 20 | 15-08-17 11:22<br>15-08-17 11:23 | :57 : NA : NA :<br>:39 · NA · NA : | : Service version:2.                          | 0.0:0[info]       |                    |                 |                   |                       |         |                       |            |    |
| 20 | 15-08-17 11:23                   | :42 : NA : ASU                     | JSSZ : Client Conne                           | ct : 0 [info]     |                    |                 |                   |                       |         |                       |            |    |
| 20 | 15-08-17 11:27                   | :01 : BiosSetti                    | ng : ASUSSZ : start                           | to get option lis | st : 0 [info]      |                 |                   |                       |         |                       |            |    |
| 20 | 15-08-17 14:15<br>15-08-17 14:15 | :42 : NA : ASU<br>:43 : NA : ASU   | JSSZ : Client lost : 0<br>JSSZ : Client Conne | ct:0[info]        |                    |                 |                   |                       |         |                       | Disconnect |    |
| 20 | 15-08-17 14:17                   | :02 : NA : ASU                     | JSSZ : Client lost : 0                        | [info]            |                    |                 |                   |                       |         |                       |            |    |
| 20 | 15-08-17 14:18                   | :26 : NA : ASL                     | JSSZ : Client Conne                           | ct : 0 [info]     |                    |                 |                   |                       |         |                       |            |    |
|    |                                  |                                    |                                               |                   |                    |                 |                   |                       |         |                       |            |    |
|    |                                  |                                    |                                               |                   |                    |                 |                   |                       |         |                       |            |    |

# Example: uninstall "3DMark"

Step 1: Select the client Step 2: Select the "3DMark" and right click Step 3: Click the "Uninstall" Step 4: Input command line if have Step 5: Click "OK" button

| Remote Managen                                                                                                    | nent Tool <sub>Ver</sub>                                                                                                    | :2.0.0                                                                                   |                                                                                  |                       |         |                       | _                          | δ<br>Σ |
|----------------------------------------------------------------------------------------------------|----------------------------------------------------------------------------------------------------|------------------------------------------------------------------------------------------|----------------------------------------------------------------------------------|-----------------------|---------|-----------------------|----------------------------|--------|
| BIOS H/W DMI<br>Setting Monitor Information                                                                                                    | BIOS Window<br>Update Control                                                                                                    | vs Boot Order<br>I                                                                       | Device<br>Manager                                                                | Software<br>Inventory | HW Info | Deployment<br>Manager | Root                       |        |
| SoftwareName                                                                                                    | Version                                                                                                    | Publisher                                                                                | InstallDate                                                                      |                       |         |                       |                            |        |
| 3DMark                                                                                                    | 1.3.708.0                                                                                                    | Futuremark                                                                               |                                                                                  |                       |         |                       |                            |        |
| Futuremark SystemInfo                                                                                                    | 4.29.438.0                                                                                                    | Futuremark                                                                               | 20150814                                                                         | Unit                  | nstall  |                       |                            |        |
| Google Chrome                                                                                                    | 22.0.1229.95                                                                                                    | Google Inc.                                                                              | 20150813                                                                         | Upd                   | late    |                       |                            |        |
| RMTC<br>RW-Eventhing v1 4 8 5                                                                                                    | 2.0.0.0                                                                                                    | ASUS                                                                                     | 20150828                                                                         |                       |         |                       |                            |        |
| Realtek High Definition Audio Driver                                                                                                    | 6 0 1 7354                                                                                                    | Realtek Semicon                                                                          | 20150824                                                                         |                       |         |                       |                            |        |
| 授物拼音输入法 5.2正式版                                                                                                    | 5.2.0.5225                                                                                                    | Sogou.com                                                                                | 20100010                                                                         |                       |         |                       |                            |        |
| <sub>援狗高速</sub> 浏览器 6.0.5.17681                                                                                                    | 6.0.5.17681                                                                                                    | Sogou.com                                                                                |                                                                                  |                       |         |                       |                            |        |
| 网易云音乐                                                                                                    | 1.9.0.97138                                                                                                    | 网易公司                                                                                     |                                                                                  |                       |         |                       |                            |        |
|                                                                                                    |                                                                                                    |                                                                                          |                                                                                  |                       |         |                       |                            |        |
|                                                                                                    |                                                                                                    |                                                                                          |                                                                                  |                       |         |                       |                            |        |
|                                                                                                    |                                                                                                    |                                                                                          |                                                                                  |                       |         |                       |                            |        |
|                                                                                                    |                                                                                                    |                                                                                          |                                                                                  |                       |         |                       |                            |        |
|                                                                                                    |                                                                                                    |                                                                                          |                                                                                  |                       |         |                       |                            |        |
|                                                                                                    |                                                                                                    |                                                                                          |                                                                                  |                       |         |                       |                            |        |
|                                                                                                    |                                                                                                    |                                                                                          |                                                                                  |                       |         |                       |                            |        |
|                                                                                                    |                                                                                                    |                                                                                          |                                                                                  |                       |         |                       |                            |        |
|                                                                                                    |                                                                                                    |                                                                                          |                                                                                  |                       |         |                       |                            |        |
|                                                                                                    |                                                                                                    |                                                                                          |                                                                                  |                       |         |                       |                            |        |
|                                                                                                    |                                                                                                    |                                                                                          |                                                                                  |                       |         |                       |                            |        |
|                                                                                                    |                                                                                                    |                                                                                          |                                                                                  |                       |         |                       |                            |        |
|                                                                                                    |                                                                                                    |                                                                                          |                                                                                  |                       |         |                       |                            |        |
|                                                                                                    |                                                                                                    |                                                                                          |                                                                                  |                       |         |                       |                            |        |
| 2015-08-31 09:20:10 : NA : NA : Service version:2.0                                                                                                    | ).0 : 0 [info]                                                                                                    |                                                                                          |                                                                                  |                       |         |                       |                            |        |
| 2015-08-31 09:20:13 : NA : NA : Start server succe                                                                                                    | ss : 0 [info]                                                                                                    |                                                                                          |                                                                                  |                       |         |                       |                            |        |
| 2015-08-31 09:20:18 : NA : ASUSSZ : Client Connect<br>2015-08-31 09:20:18 : NA : ASUSSZ : Client lost : 0                                                                                                    | ct : 0 (into)<br>[info]                                                                                                    |                                                                                          |                                                                                  |                       |         |                       |                            |        |
| 2015-08-31 09:20:18 : NA : ASUSSZ : Client Connec                                                                                                    | ct : 0 [info]                                                                                                    |                                                                                          |                                                                                  |                       |         |                       | Disconnect                 |        |
|                                                                                                    |                                                                                                    |                                                                                          |                                                                                  |                       |         |                       |                            |        |
|                                                                                                    |                                                                                                    |                                                                                          |                                                                                  |                       |         |                       |                            |        |
|                                                                                                    |                                                                                                    |                                                                                          |                                                                                  |                       |         |                       |                            |        |
|                                                                                                    |                                                                                                    |                                                                                          |                                                                                  |                       |         |                       |                            |        |
|                                                                                                    |                                                                                                    |                                                                                          |                                                                                  |                       |         |                       | _                          |        |
| <b>ASUS</b> Remote Manager                                                                                                    | ment Tool <sub>Ver</sub>                                                                                                    | r:2.0.0                                                                                  |                                                                                  |                       |         |                       | _                          | в ×    |
|                                                                                                    | <b>ment Tool</b> ver<br>BIOS Windov                                                                                                    | r:2.0.0<br>vs Boot Order                                                                 | Device                                                                           | Software              | HW Info | Deployment            |                            | ዋ ×    |
| BIOS H/W DMI<br>Setting Monitor Information                                                                                                    | <b>ment Tool</b> <sub>Ver</sub><br>BIOS Windov<br>Update Contro                                                                                                    | r:2.0.0<br>vs Boot Order<br>ol                                                           | Device<br>Manager                                                                | Software<br>Inventory | HW Info | Deployment<br>Manager |                            | 8 ×    |
| BIOS H/W DMI<br>Setting Monitor Information                                                                                                    | ment Tool ver<br>BIOS Window<br>Update Contro<br>Version                                                                                                    | r:2.0.0<br>vs Boot Order<br>ol<br>Publisher                                              | Device<br>Manager<br>InstallDate                                                 | Software<br>Inventory | HW Info | Deployment<br>Manager | <br>Root<br>ASUSSZ         | 8 X    |
| BIOS H/W DMI<br>Setting Monitor Information<br>SoftwareName<br>3DMark                                                                                                    | ment Tool ver<br>BIOS Windov<br>Update Contro<br>Version<br>1.3.708.0                                                                                                    | r:2.0.0<br>vs Boot Order<br>ol<br>Publisher<br>Futuremark                                | Device<br>Manager<br>InstallDate                                                 | Software<br>Inventory | HW Info | Deployment<br>Manager | Root                       | ₽×     |
| FICLS Remote Manager<br>BIOS H/W DMI<br>Setting Monitor Information<br>SoftwareName<br>3DMark<br>Futuremark SystemInfo                                                                                                    | Ment Tool Ver<br>BIOS Windov<br>Update Contro<br>Version<br>1.3.708.0<br>4.29.438.0                                                                                                    | +:2.0.0<br>vs Boot Order<br>ol<br>Publisher<br>Futuremark<br>Futuremark                  | Device<br>Manager<br>InstallDate<br>20150814                                     | Software<br>Inventory | HW Info | Deployment<br>Manager | Root                       | 8 ×    |
| EIOS H/W DMI<br>BIOS H/W DMI<br>Setting Monitor Information<br>SoftwareName<br>BDMark<br>Futuremark SystemInfo<br>Google Chrome                                                                                                    | ment Tool         ver           BIOS         Window           Update         Contro           Version         1.3.708.0           4.29.438.0         22.0.1229.95                                     | r:2.0.0<br>vs Boot Order<br>ol<br>Publisher<br>Futuremark<br>Futuremark<br>Google Inc.   | Device<br>Manager<br>InstallDate<br>20150814<br>20150813                         | Software<br>Inventory | HW Info | Deployment<br>Manager | Root                       | ₽×     |
| EIOS H/W DMI<br>BIOS H/W DMI<br>Setting Monitor Information<br>SoftwareName<br>3DMark<br>Futuremark SystemInfo<br>Google Chrome<br>RMTC                                                                                                    | Ment Tool         Ver           BIOS         Window           Update         Contro           Version         1.3.708.0           4.29.438.0         22.0.1229.95           2.0.0.0         20.00     | r:2.0.0<br>vs Boot Order<br>Publisher<br>Futuremark<br>Google Inc.<br>ASUS               | Device<br>Manager<br>InstallDate<br>20150814<br>20150813<br>20150828             | Software<br>Inventory | HW Info | Deployment<br>Manager | Root                       | ъ×     |
| BIOS H/W DMI<br>Setting Monitor Information<br>SoftwareName<br>3DMark<br>Futuremark SystemInfo<br>Google Chrome<br>RMTC<br>RW-Everything v1.4.8.5                                                                                                    | ment Tool         ver           BIOS         Window           Update         Contro           Version         1.3.708.0           4.29.438.0         22.0.1229.95           2.0.0.0                   | r:2.0.0<br>vs Boot Order<br>publisher<br>Futuremark<br>Google Inc.<br>ASUS               | Device<br>Manager<br>InstallDate<br>20150814<br>20150813<br>20150828<br>20150824 | Software<br>Inventory | HW Info | Deployment<br>Manager | Root                       | ₽ X    |
| BIOS H/W DMI<br>Setting Monitor Information<br>SoftwareName<br>3DMark<br>Futuremark SystemInfo<br>Google Chrome<br>RMTC<br>RW-Everything v1.4.8.5<br>Realtek High Definition Audio Driver<br>reserved as 50-art                                                                                                    | ment Tool         ver           BIOS         Window           Update         Contro           Version         4.29.438.0           22.0.1229.95         2.0.0                                         | Publisher<br>Futuremark<br>Google Inc.<br>ASUS                                           | Device<br>Manager<br>InstalDate<br>20150814<br>20150813<br>20150828<br>20150824  | Software<br>Inventory | HW Info | Deployment<br>Manager | <br>■-☆ Root<br>□-■ ASUSSZ | ₽ X    |
| BIOS H/W DMI<br>Setting Monitor Information<br>SoftwareName<br>3DMark<br>Futuremark SystemInfo<br>Google Chrome<br>RMTC<br>RW-Everything v1.4.8.5<br>Realtek High Definition Audio Driver<br>送明日前の法ち2正式版                                                                                                    | ment Tool         ver           BIOS         Window           Update         Contro           version         1.3.708.0           4.29.438.0         22.0.1229.95           2.0.0.0         1.3.708.0 | r:2.0.0<br>vs Boot Order<br>Publisher<br>Futuremark<br>Google Inc.<br>ASUS               | Device<br>Manager<br>InstallDate<br>20150814<br>20150813<br>20150828<br>20150824 | Software<br>Inventory | HW Info | Deployment<br>Manager | Root                       | ₽×     |
| BIOS H/W DMI<br>Setting Monitor Information<br>SoftwareName<br>3DMark<br>Futuremark SystemInfo<br>Google Chrome<br>RMTC<br>RW-Evenything v1.4.8.5<br>Realtek High Definition Audio Driver<br>迷然用書輸入法 5.2至正成<br>迷然電磁浏览器 6.05.17681<br>mman=年                                                                                                    | ment Tool         ver           BIOS         Window           Update         Contro           version         1.3.708.0           4.29.438.0         22.0.1229.95           2.0.0.0         1.3.708.0 | r:2.0.0<br>vs Boot Order<br>Publisher<br>Futuremark<br>Google Inc.<br>ASUS               | Device<br>Manager<br>InstalDate<br>20150814<br>20150813<br>20150828<br>20150828  | Software<br>Inventory | HW Info | Deployment<br>Manager | Root                       | ₽×     |
| FUELS Remote Manager<br>BIOS H/W DMI<br>Setting Monitor Information<br>SoftwareName<br>3DMark<br>Futuremark SystemInfo<br>Google Chrome<br>RMTC<br>RW-Eventhing v1.4.8.5<br>Realtek High Definition Audio Driver<br>迷然用音輸入法 5.2正式版<br>迷然高型浏览器 6.0.5.17681<br>网感音音乐                                                                                                    | Ment Tool Ver<br>BIOS Window<br>Update Contro<br>Version<br>4.29.438.0<br>22.0.1229.95<br>2.0.0                                                                                                    | r: 2. 0. 0<br>vs Boot Order<br>Publisher<br>Futuremark<br>Google Inc.<br>ASUS            | Device<br>Manager<br>InstalDate<br>20150814<br>20150813<br>20150828<br>20150828  | Software<br>Inventory | HW Info | Deployment<br>Manager | <br>■ ∰ Root<br>□ ■ ASUSSZ | Ъ Х    |
| FIGUES Remote Manager<br>BIOS H/W DMI<br>Setting Monitor Information<br>SoftwareName<br>3DMark<br>Futuremark SystemInfo<br>Google Chrome<br>RMTC<br>RW-Evenything v1.4.8.5<br>Realtek High Definition Audio Driver<br>迷然用音輸入法 5.2正式版<br>迷然高型浏览器 6.0.5.17681<br>网高型音乐                                                                                                    | Ment Tool Ver<br>BIOS Window<br>Update Contro<br>Version<br>1.3.708.0<br>4.29.438.0<br>22.0.1229.95<br>2.0.0                                                                                          | r: 2. 0. 0<br>vs Boot Order<br>Publisher<br>Futuremark<br>Google Inc.<br>ASUS            | Device<br>Manager<br>InstalDate<br>20150814<br>20150813<br>20150828<br>20150824  | Software<br>Inventory | HW Info | Deployment<br>Manager | <br>■ ∰ Root<br>□ ■ ASUSSZ | ч X    |
| FIGUES Remote Manager<br>BIOS H/W DMI<br>Setting Monitor Information<br>SoftwareName<br>3DMark<br>Futuremark SystemInfo<br>Google Chrome<br>RMTC<br>RW-Evenything v1.4.8.5<br>Realtek High Definition Audio Driver<br>迷然用音輸入法 5.2正式版<br>迷惑意志浏览器 6.0.5.17681<br>网高音音乐                                                                                                    | Ment Tool Ver<br>BIOS Window<br>Update Contro<br>Version<br>1.3.708.0<br>4.29.438.0<br>22.0.1229.95<br>2.0.0                                                                                          | r: 2. 0. 0<br>vs Boot Order<br>Publisher<br>Futuremark<br>Google Inc.<br>ASUS<br>install | Device<br>Manager<br>InstalDate<br>20150814<br>20150813<br>20150828<br>20150824  | Software<br>Inventory | HW Info | Deployment<br>Manager | Root                       | Ъ Х    |
| FIGUES Remote Manager<br>BIOS H/W DMI<br>Setting Monitor Information<br>SoftwareName<br>SOMark<br>Futuremark SystemInfo<br>Google Chrome<br>RMTC<br>RW-Evenything v1.4.8.5<br>Realtek High Definition Audio Driver<br>迷明世報約入法 5.2正式成<br>迷明意識浏览器 6.0.5.17681<br>网島芸書乐                                                                                                    | Ment Tool ver<br>BIOS Window<br>Update Contro<br>Version<br>1.3.708.0<br>4.29.438.0<br>22.0.1229.95<br>2.0.0.0                                                                                        | r:2.0.0<br>vs Boot Order<br>Publisher<br>Futuremark<br>Google Inc.<br>ASUS<br>install    | Device<br>Manager<br>InstalDate<br>20150814<br>20150813<br>20150828<br>20150824  | Software              | HW Info | Deployment<br>Manager | <br>■ ↓ Root<br>■ SJJSSZ   | Ъ X    |
| FIGUES Remote Manager<br>BIOS H/W DMI<br>Setting Monitor Information<br>SoftwareName<br>3DMark<br>Futuremark SystemInfo<br>Google Chrome<br>RMTC<br>RW-Everything v1.4.8.5<br>Realtek High Definition Audio Driver<br>迷明世報論入法 5.2正式版<br>迷明意識浏览器 6.0.5.17681<br>网島語音乐                                                                                                    | ment Tool ver<br>BIOS Window<br>Update Contro<br>Version<br>1.3.708.0<br>4.29.438.0<br>22.0.1229.95<br>2.0.0.0                                                                                        | r:2.0.0<br>vs Boot Order<br>Publisher<br>Futuremark<br>Google Inc.<br>ASUS<br>ainstall   | Device<br>Manager<br>InstalDate<br>20150814<br>20150813<br>20150828<br>20150824  | Software              | HW Info | Deployment<br>Manager | <br>■ ↓ Root<br>■ SJJSSZ   | Ъ X    |
| FIGUES Remote Manager<br>BIOS H/W DMI<br>Setting Monitor Information<br>SoftwareName<br>SOMark<br>Futuremark SystemInfo<br>Google Chrome<br>RMTC<br>RW-Everything v1.4.8.5<br>Realtek High Definition Audio Driver<br>迷明単額入生ち2正丈成<br>迷明素型浏览器 6.0.5.17681<br>网島豊貴乐                                                                                                    | Ment Tool ver<br>BIOS Window<br>Update Contro<br>Version<br>1.3.708.0<br>4.29.438.0<br>22.0.1229.95<br>2.0.0.0                                                                                        | r:2.0.0<br>vs Boot Order<br>Publisher<br>Futuremark<br>Google Inc.<br>ASUS<br>ainstall   | Device<br>Manager<br>InstalDate<br>20150814<br>20150813<br>20150828<br>20150824  | Software              | HW Info | Deployment<br>Manager | <br>■ I Root<br>■ I SUSSZ  | В X    |
| DECES Remote Manager<br>BIOS H/W DMI<br>Setting Monitor Information<br>SoftwareName<br>3DMark<br>Futuremark SystemInfo<br>Google Chrome<br>RMTC<br>RW-Evenything v1.4.8.5<br>Realtek High Definition Audio Driver<br>迷院非音輸入法 5.2正式版<br>迷院意志浏览器 6.0.5.17681<br>网島語音乐                                                                                                    | Ment Tool ver<br>BIOS Window<br>Update Contro<br>Version<br>1.3.708.0<br>4.29.438.0<br>22.0.1229.95<br>2.0.0.0                                                                                        | r:2.0.0<br>vs Boot Order<br>Publisher<br>Futuremark<br>Google Inc.<br>ASUS<br>ainstall   | Device<br>Manager<br>InstalDate<br>20150814<br>20150828<br>20150828<br>20150824  | Software<br>Inventory | HW Info | Deployment<br>Manager | <br>■ I Root<br>■ I SJJSSZ | В X    |
| DECES Remote Manager<br>BIOS H/W DMI<br>Setting Monitor Information<br>SoftwareName<br>3DMark<br>Futuremark SystemInfo<br>Google Chrome<br>RMTC<br>RW-Evenything v1.4.8.5<br>Realtek High Definition Audio Driver<br>迷明単範入法 5.2正式板<br>迷明素型測算器 6.0.5.17681<br>网島正音乐                                                                                                    | Ment Tool ver<br>BIOS Window<br>Update Contro<br>Version<br>1.3.708.0<br>4.29.438.0<br>22.0.1229.95<br>2.0.0.0                                                                                        | r:2.0.0<br>vs Boot Order<br>Publisher<br>Futuremark<br>Google Inc.<br>ASUS<br>ainstall   | Device<br>Manager<br>InstalDate<br>20150814<br>20150813<br>20150828<br>20150824  | Software<br>Inventory | HW Info | Deployment<br>Manager | <br>■ Noot<br>ASUSSZ       | В X    |
| Discuss Remote Manager<br>BIOS H/W DMI<br>Setting Monitor Information<br>SoftwareName<br>3DMark<br>Futuremark SystemInfo<br>Google Chrome<br>RMTC<br>RW-Everything v1.4.8.5<br>Realtek High Definition Audio Driver<br>迷然非音輸入法 5.2至式版<br>建始集型浏览器 6.0.5.17681<br>网易素章乐                                                                                                    | Nent Tool ver<br>BIOS Window<br>Update Contro<br>Version<br>1.3.708.0<br>4.29.438.0<br>22.0.1229.95<br>2.0.0.0                                                                                        | r:2.0.0<br>vs Boot Order<br>Publisher<br>Futuremark<br>Google Inc.<br>ASUS               | Device<br>Manager<br>InstalDate<br>20150814<br>20150813<br>20150828<br>20150824  | Software<br>Inventory | HW Info | Deployment<br>Manager | Root<br>ASUSSZ             | ₽ X    |
| Discuss Remote Manager<br>BIOS H/W DMI<br>Setting Monitor Information<br>SoftwareName<br>3DMark<br>Futuremark SystemInfo<br>Google Chrome<br>RMTC<br>RW-Everything v1.4.8.5<br>Realtek High Definition Audio Driver<br>迷院半音输入生 5.2正式版<br>建筑集型浏览器 6.0.5.17681<br>网表型音乐                                                                                                    | Nent Tool ver<br>BIOS Window<br>Update Contro<br>Version<br>1.3.708.0<br>4.29.438.0<br>22.0.1229.95<br>2.0.0.0                                                                                        | r:2.0.0<br>vs Boot Order<br>Publisher<br>Futuremark<br>Google Inc.<br>ASUS<br>ainstall   | Device<br>Manager<br>InstalDate<br>20150814<br>20150828<br>20150828<br>20150824  | Software<br>Inventory | HW Info | Deployment<br>Manager | Root<br>ASUSSZ             | 8X     |
| Discuss Remote Manager<br>BIOS H/W DMI<br>Setting Monitor Information<br>SoftwareName<br>3DMark<br>Futuremark SystemInfo<br>Google Chrome<br>RMTC<br>RW-Everything v1.4.8.5<br>Realtek High Definition Audio Driver<br>迷時車範知法を2.2元成<br>逆時車範別技術 6.0.5.17681<br>兩番単示                                                                                                    | Nent Tool ver<br>BIOS Windov<br>Update Contro<br>Version<br>1.3.708.0<br>4.29.438.0<br>22.0.1229.95<br>2.0.0.0<br>Command type: Un<br>Command line:                                                   | r:2.0.0<br>VS Boot Order<br>Publisher<br>Futuremark<br>Google Inc.<br>ASUS<br>ASUS       | Device<br>Manager<br>InstallDate<br>20150814<br>20150813<br>20150828<br>20150828 | Software<br>Inventory | HW Info | Deployment<br>Manager | Root<br>ASUSSZ             | 8X     |
| BIOS H/W DMI<br>Setting Monitor Information<br>SoftwareName<br>3DMark<br>Futuremark SystemInfo<br>Google Chrome<br>RMTC<br>RW-Everything v1.4.8.5<br>Realtek High Definition Audio Driver<br>選携車論が注き2.2元成<br>建筑車動が設備 6.0.5.17681<br>用品書音乐                                                                                                    | Nent Tool ver<br>BIOS Window<br>Update Contro<br>Version<br>1.3.708.0<br>4.29.438.0<br>22.0.1229.95<br>2.0.0.0<br>Command type: Un<br>Command line:                                                   | r:2.0.0<br>Publisher<br>Futuremark<br>Google Inc.<br>ASUS<br>install                     | Device<br>Manager<br>20150814<br>20150813<br>20150828<br>20150824                | Software<br>Inventory | HW Info | Deployment<br>Manager | Root                       | 8 X    |
| BIOS H/W DMI<br>Setting Monitor Information<br>SoftwareName<br>3DMark<br>Futuremark SystemInfo<br>Google Chrome<br>RMTC<br>RW-Everything v1.4.8.5<br>Realtek High Definition Audio Driver<br>選続重新的反響 6.0.5.17681<br>兩番重新                                                                                                    | Nent Tool ver<br>BIOS Window<br>Update Contro<br>Version<br>1.3.708.0<br>4.29.438.0<br>22.0.1229.95<br>2.0.0.0<br>Command type: Un<br>Command line:                                                   | r:2.0.0<br>VS Boot Order<br>Futuremark<br>Futuremark<br>Google Inc.<br>ASUS<br>ASUS      | Device<br>Manager<br>20150814<br>20150813<br>20150828<br>20150824                | Software<br>Inventory | HW Info | Deployment<br>Manager | Root<br>ASUSSZ             | B X    |
| BIOS H/W DMI<br>Setting Monitor Information<br>SoftwareName<br>3DMark<br>Futuremark SystemInfo<br>Google Chrome<br>RMTC<br>RW-Everything v1.4.8.5<br>Realtek High Definition Audio Driver<br>課時重編入法 5.2 正式版<br>建筑意志浏览器 6.0.5.17681<br>网島豊音乐                                                                                                    | Nent Tool ver<br>BIOS Windov<br>Update Contro<br>Version<br>1.3.708.0<br>4.29.438.0<br>22.0.1229.95<br>2.0.0.0<br>Command type: Un<br>Command line:                                                   | r:2.0.0<br>Publisher<br>Futuremark<br>Google Inc.<br>ASUS<br>install                     | Device<br>Manager<br>20150814<br>20150813<br>20150828<br>20150824                | Software<br>Inventory | HW Info | Deployment<br>Manager | Root                       | B X    |
| Discuss Remote Manager<br>BiOS H/W DMI<br>Setting Monitor Information<br>SoftwareName<br>3DMark<br>Futuremark SystemInfo<br>Google Chrome<br>RMTC<br>RW-Everything v1.4.8.5<br>Realtek High Definition Audio Driver<br>课時理論入法 5.2元求成<br>證時重論》描錄 6.0.5.17681<br>兩意重乐                                                                                                    | Nent Tool ver<br>BIOS Windov<br>Update Contro<br>Version<br>1.3.708.0<br>4.29.438.0<br>22.0.1229.95<br>2.0.0.0<br>Command type: Un<br>Command line:                                                   | r:2.0.0<br>Publisher<br>Futuremark<br>Google Inc.<br>ASUS<br>install                     | Device<br>Manager<br>20150814<br>20150813<br>20150828<br>20150824                | Software<br>Inventory | HW Info | Deployment<br>Manager | Root                       | B X    |
| Discuss Remote Manager<br>BIOS H/W DMI<br>Setting Monitor Information<br>SoftwareName<br>3DMark<br>Futuremark SystemInfo<br>Google Chrome<br>RMTC<br>RW-Everything v1.4.8.5<br>Realtek High Definition Audio Driver<br>资源實驗() 4.8.5<br>Realtek High Definition Audio Driver<br>资源實驗() 5.05.17681<br>网易更量乐                                                                                                    | Nent Tool ver<br>BIOS Windov<br>Update Contro<br>Version<br>1.3.708.0<br>4.29.438.0<br>22.0.1229.95<br>2.0.0.0<br>Command type: Un<br>Command line:                                                   | E:2.0.0<br>Publisher<br>Futuremark<br>Google Inc.<br>ASUS<br>install                     | Device<br>Manager<br>20150814<br>20150813<br>20150828<br>20150828                | Software<br>Inventory | HW Info | Deployment<br>Manager | Root                       | B X    |
| EIOS         HW         DMI           Setting         Monitor         Information           SoftwareName         3DMark         Futuremark SystemInfo           Google Chrome         RMTC           RW-Everything v1.4.8.5         Reatek High Definition Audio Driver           波明音輸入法 5.2至東線         連携書輸入法 5.2東線           原動音乐美演演員 6.0.5.17681         周島章音乐           2015-08-31 09-20:10: NA: NA: Service version.2.         2015-08-31 09-20:13: NA: NA: Start server succe           2015-08-31 09-20:13: NA: AA: SSE2: Citent Comme         2015-08-31 09-20:13: NA: AA: SSE2: Citent Comme | Nent Tool ver<br>BIOS Windov<br>Update Contro<br>Version<br>1.3.708.0<br>4.29.438.0<br>22.0.1229.95<br>2.0.0.0<br>Command type: Un<br>Command line:                                                   | r:2.0.0<br>Publisher<br>Futuremark<br>Google Inc.<br>ASUS<br>install                     | Device<br>Manager<br>20150814<br>20150813<br>20150828<br>20150828                | Software<br>Inventory | HW Info | Deployment<br>Manager | Root<br>ASUSSZ             | B X    |
| EIOS         H/W         DMI           Setting         Monitor         Information           SoftwareName         3DMark         Eutremark SystemInfo           Google Chrome         RMTC           RW-Everything v1.4.8.5         Reattek High Definition Audio Driver           瑞術事業論決法 5.2素支援                                                                                                    | Nent Tool ver<br>BIOS Windov<br>Update Contro<br>Version<br>1.3.708.0<br>4.29.438.0<br>22.0.1229.95<br>2.0.0.0<br>Command type: Un<br>Command line:                                                   | r:2.0.0<br>Publisher<br>Futuremark<br>Google Inc.<br>ASUS<br>install                     | Device<br>Manager<br>20150814<br>20150813<br>20150828<br>20150828                | Software<br>Inventory | HW Info | Deployment<br>Manager | Root<br>ASUSSZ             | ₽ X    |
| EIOS         HW         DMI           Setting         Monitor         Information           SoftwareName         3DMark         Information           SoftwareName         3DMark         Futuremark SystemInfo           Google Chrome         RMTC           RW-Everything v1.4.8.5         Reattek High Definition Audio Driver           瑞典事業論決告 5.2元ま成                                                                                                    | Nent Tool ver<br>BIOS Windov<br>Update Contro<br>Version<br>1.3.708.0<br>4.29.438.0<br>22.0.1229.95<br>2.0.0.0<br>Command type: Un<br>Command line:                                                   | r:2.0.0<br>Publisher<br>Futuremark<br>Google Inc.<br>ASUS<br>install                     | Device<br>Manager<br>20150814<br>20150813<br>20150828<br>20150828                | Software<br>Inventory | HW Info | Deployment<br>Manager | Root<br>SUSSZ              |        |
| EIOS         HW         DMI           Setting         Monitor         Information           SoftwareName         3DMark         Puturemark SystemInfo           Google Chrome         RMTC           RW-Everything v1.4.8.5         Reattek High Definition Audio Driver           瑞術事業論決法 5.2至京原         副務正書所           四島正書所         9000000000000000000000000000000000000                                                                                                    | Nent Tool ver<br>BIOS Windov<br>Update Contro<br>Version<br>1.3.708.0<br>4.29.438.0<br>22.0.1229.95<br>2.0.0.0<br>Command type: Un<br>Command line:                                                   | r:2.0.0 VS Boot Order Publisher Futuremark Google Inc. ASUS                              | Device<br>Manager<br>20150814<br>20150813<br>20150828<br>20150828                | Software<br>Inventory | HW Info | Deployment<br>Manager | Root<br>SUSSZ              |        |

|                 | Remot             | te Manage                                  | ment To                | ol ver:            | 2.0.0           |                   |                       |         |                       | _          | ъ× |
|-----------------|-------------------|--------------------------------------------|------------------------|--------------------|-----------------|-------------------|-----------------------|---------|-----------------------|------------|----|
| BIOS<br>Setting | H/W<br>Monitor    | DMI<br>Information                         | BIOS<br>Update         | Windows<br>Control | Boot Order      | Device<br>Manager | Software<br>Inventory | HW Info | Deployment<br>Manager | Root       |    |
| Software        | lame              |                                            | Version                |                    | Publisher       | InstallDate       |                       |         |                       |            |    |
| 3DMark          |                   |                                            | 1.3.708.0              | F                  | uturemark       |                   |                       |         |                       |            |    |
| Futurem         | ark SystemInfo    |                                            | 4.29.438.0             | F                  | uturemark       | 20150814          |                       |         |                       |            |    |
| Google (        | Chrome            |                                            | 22.0.1229.             | 95 (               | Google Inc.     | 20150813          |                       |         |                       |            |    |
| RMTC            |                   |                                            | 2.0.0.0                | ŀ                  | SUS             | 20150828          |                       |         |                       |            |    |
| RW-Ever         | ything v1.4.8.5   |                                            |                        |                    |                 | 20150824          |                       |         |                       |            |    |
| Realtek         | High Definition   | Audio Driver                               | 6.0.1.7354             | F                  | Realtek Semicon | 20150813          |                       |         |                       |            |    |
| 我狗拼音输           | 入法 5.2正式版         |                                            | 5.2.0.5225             |                    |                 |                   |                       |         |                       |            |    |
| 我的高速刘           | 览器 6.0.5.1768     | 1                                          | 6.0.5.1768             | 1                  | Uninstall       |                   |                       |         |                       |            |    |
| 网易云音乐           |                   |                                            | 1.9.0.9713             | 8                  | Update          |                   |                       |         |                       |            |    |
|                 |                   |                                            |                        |                    |                 |                   |                       |         |                       |            |    |
|                 |                   |                                            |                        |                    |                 |                   |                       |         |                       |            |    |
|                 |                   |                                            |                        |                    |                 |                   |                       |         |                       |            |    |
|                 |                   |                                            |                        |                    |                 |                   |                       |         |                       |            |    |
|                 |                   |                                            |                        |                    |                 |                   |                       |         |                       |            |    |
|                 |                   |                                            |                        |                    |                 |                   |                       |         |                       |            |    |
|                 |                   |                                            |                        |                    |                 |                   |                       |         |                       |            |    |
|                 |                   |                                            |                        |                    |                 |                   |                       |         |                       |            |    |
|                 |                   |                                            |                        |                    |                 |                   |                       |         |                       |            |    |
|                 |                   |                                            |                        |                    |                 |                   |                       |         |                       |            |    |
|                 |                   |                                            |                        |                    |                 |                   |                       |         |                       |            |    |
|                 |                   |                                            |                        |                    |                 |                   |                       |         |                       |            |    |
|                 |                   |                                            |                        |                    |                 |                   |                       |         |                       |            |    |
|                 |                   |                                            |                        |                    |                 |                   |                       |         |                       |            |    |
|                 |                   |                                            |                        |                    |                 |                   |                       |         |                       |            |    |
|                 |                   |                                            |                        |                    |                 |                   |                       |         |                       |            |    |
| 2015-08-31 09   | :20:10 : NA : NA  | : Service version:                         | 2.0.0 : 0 finfo1       |                    |                 |                   |                       |         |                       |            |    |
| 2015-08-31 09   | 20:13 : NA : NA   | : Start server suc                         | cess : 0 [info]        |                    |                 |                   |                       |         |                       |            |    |
| 2015-08-31 09   | 20:18 : NA : ASU  | JSSZ : Client Conn<br>JSSZ : Client lost : | ect:0[info]<br>0[info] |                    |                 |                   |                       |         |                       |            |    |
| 2015-08-31 09   | :20:18 : NA : ASI | JSSZ : Client Conn                         | ect : 0 [info]         |                    |                 |                   |                       |         |                       |            |    |
|                 |                   |                                            |                        |                    |                 |                   |                       |         |                       | Disconnect |    |
|                 |                   |                                            |                        |                    |                 |                   |                       |         |                       |            |    |
|                 |                   |                                            |                        |                    |                 |                   |                       |         |                       |            |    |
|                 |                   |                                            |                        |                    |                 |                   |                       |         |                       |            |    |

# You can refer to part 11 to find the method of software updating.

| 7                               | کناک                                                                              | Remot                                                                                                | e Manager                                                                                                    | nent Too                                                                                      | ol Ver:            | 2.0.0                  |                   |                       |         |                       | _          | æ > | < |
|---------------------------------|-----------------------------------------------------------------------------------|----------------------------------------------------------------------------------------------------|----------------------------------------------------------------------------------------------------|-----------------------------------------------------------------------------------------------|--------------------|------------------------|-------------------|-----------------------|---------|-----------------------|------------|-----|---|
|                                 | BIOS<br>Setting                                                                   | H/W<br>Monitor                                                                                       | DMI<br>Information                                                                                            | BIOS<br>Update                                                                                | Windows<br>Control | Boot Order             | Device<br>Manager | Software<br>Inventory | HW Info | Deployment<br>Manager | Root       |     |   |
|                                 | SoftwareName                                                                      | ;                                                                                                    |                                                                                                    | Version                                                                                       | F                  | Publisher              | InstallDate       |                       |         |                       |            |     |   |
|                                 | 3DMark                                                                            |                                                                                                    |                                                                                                    | 1.3.708.0                                                                                     | F                  | uturemark              |                   |                       |         |                       |            |     |   |
|                                 | Futuremark                                                                        | SystemInfo                                                                                           |                                                                                                    | 4.29.438.0                                                                                    | F                  | <sup>-</sup> uturemark | 20150814          |                       |         |                       |            |     |   |
|                                 | Google Chr                                                                        | ome                                                                                                  |                                                                                                    | 22.0.1229.9                                                                                   | 15 (               | Google Inc.            | 20150813          |                       |         |                       |            |     |   |
|                                 | RMTC                                                                              |                                                                                                    |                                                                                                    | 2.0.0.0                                                                                       | ŀ                  | SUS                    | 20150828          |                       |         |                       |            |     |   |
|                                 | RW-Everythi                                                                       | ng v1.4.8.5                                                                                          |                                                                                                    |                                                                                               |                    |                        | 20150824          |                       |         |                       |            |     |   |
|                                 | Realtek Hig                                                                       | n Definition A                                                                                       | udio Driver                                                                                                   | AddTask                                                                                       |                    |                        |                   |                       |         | ×                     |            |     |   |
|                                 | 投狗拼音输入法                                                                           | 5.2正式版                                                                                               |                                                                                                    |                                                                                               |                    |                        |                   |                       |         |                       |            |     |   |
|                                 | 我狗高感刘览器                                                                           | 6.0.5.1768                                                                                           | 1                                                                                                    |                                                                                               |                    |                        |                   |                       |         |                       |            |     |   |
|                                 | 网易云音乐                                                                             |                                                                                                    |                                                                                                    | Current ta:                                                                                   | sk type:           | Update                 | •                 |                       |         |                       |            |     |   |
|                                 |                                                                                   |                                                                                                    |                                                                                                    | Els anti-                                                                                     |                    |                        |                   |                       |         |                       |            |     |   |
|                                 |                                                                                   |                                                                                                    |                                                                                                    | rile path:                                                                                    |                    |                        |                   |                       | Get     |                       |            |     |   |
|                                 |                                                                                   |                                                                                                    |                                                                                                    | Compresse                                                                                     | d file:            |                        |                   |                       |         |                       |            |     |   |
|                                 |                                                                                   |                                                                                                    |                                                                                                    | Command                                                                                       | line:              |                        |                   | Finish                | Cancel  |                       |            |     |   |
| 201<br>201<br>201<br>201<br>201 | 5-08-31 09:20<br>5-08-31 09:20<br>5-08-31 09:20<br>5-08-31 09:20<br>5-08-31 09:20 | 10 : NA : NA :<br>13 : NA : NA :<br>18 : NA : ASU<br>18 : NA : ASU<br>18 : NA : ASU<br>18 : NA : ASU | Service version:2.<br>Start server succe<br>SSZ : Client Conne<br>SSZ : Client Iost : 0<br>SSZ : Client Conne | 0.0 : 0 (info)<br>:ss : 0 (info)<br>ct : 0 (info)<br>(info)<br>ct : 0 (info)<br>ct : 0 (info) |                    |                        |                   |                       |         |                       | Disconnect |     |   |
|                                 |                                                                                   |                                                                                                    |                                                                                                    |                                                                                               |                    |                        |                   |                       |         |                       |            |     |   |

# 10. HW Info

This part shows some information about CPU, VGA, DRAM, etc.

| /SUS                                                                                                    | Remot                                                                                                    | e Manage                                                                                                    | ement To                                                                                                    | ol Ver:2                | .0.0             |                   |                       |         |                       | _         | 8 | × |
|----------------------------------------------------------------------------------------------------|----------------------------------------------------------------------------------------------------|----------------------------------------------------------------------------------------------------|----------------------------------------------------------------------------------------------------|-------------------------|------------------|-------------------|-----------------------|---------|-----------------------|-----------|---|---|
| BIOS<br>Setting                                                                                                    | H/W<br>Monitor                                                                                                    | DMI<br>Information                                                                                                    | BIOS<br>Update                                                                                                    | Windows<br>Control      | Boot Order       | Device<br>Manager | Software<br>Inventory | HW Info | Deployment<br>Manager | Root      |   |   |
| CPU<br>ODD<br>VGA<br>DRAM<br>HDD<br>2015-08-17 11:22<br>2015-08-17 11:23<br>2015-08-17 11:23<br>2015-08-17 11:23<br>2015-08-17 11:23<br>2015-08-17 14:18 | 57 : NA : NA :<br>39 : NA : NA :<br>42 : NA : ASU<br>01 : BioSSetti<br>42 : NA : ASU<br>23 : NA : ASU<br>26 : NA : ASU<br>26 : NA : ASU | Service version.2<br>Start server succ<br>SSZ : Client Conn<br>SSZ : Client tost:<br>SSZ : Client tost:<br>SSZ : Client tost: | tione ion berOfCores constant constant berOfCores constant constant | Intel(R<br>Intel64<br>4 | () Core(TM) i5-4 | 590S CPU @ 3      | 8.00GHz 3             |         |                       | Disconnec |   |   |

| /SUS                                                                                                    | Remot                                                                                                    | te Manage                                                                                                    | ment To                                                                                                    | Ol Ver:2                                          | .0.0                               |                   |                       |         |                       | -         | _ & > | < |
|----------------------------------------------------------------------------------------------------|----------------------------------------------------------------------------------------------------|----------------------------------------------------------------------------------------------------|----------------------------------------------------------------------------------------------------|---------------------------------------------------|------------------------------------|-------------------|-----------------------|---------|-----------------------|-----------|-------|---|
| BIOS<br>Setting                                                                                                    | H/W<br>Monitor                                                                                                    | DMI<br>Information                                                                                                    | BIOS<br>Update                                                                                                    | Windows<br>Control                                | Boot Order                         | Device<br>Manager | Software<br>Inventory | HW Info | Deployment<br>Manager | Root      |       |   |
| CPU<br>ODD<br>VGA<br>DRAM<br>HDD                                                                                                    |                                                                                                    | Manu<br>Manu<br>Parth<br>Seria<br>Weel                                                                                                    | ion<br>Ifacturer<br>IleSize<br>Iumber<br>Iumber<br>Number<br>vyType<br>tyYear                                                         | Kings<br>20481<br>99U5,<br>8e14¢<br>DDR3<br>28/20 | ton<br>474-015.A00LF<br>9512<br>12 |                   |                       |         |                       |           |       |   |
| 2015-08-17 11:2<br>2015-08-17 11:2<br>2015-08-17 11:2<br>2015-08-17 11:2<br>2015-08-17 14:1<br>2015-08-17 14:1<br>2015-08-17 14:1<br>2015-08-17 14:14 | 2:57 : NA : NA<br>3:39 : NA : NA<br>3:42 : NA : ASI<br>7:01 : BiosSetti<br>5:42 : NA : ASI<br>7:02 : NA : ASI<br>7:02 : NA : ASI<br>3:26 : NA : ASI | : Service version.2<br>: Start server succ<br>VSS2: Client Conn<br>y: ASUSS2: sta<br>VSS2: Client lost :<br>VSS2: Client Conn<br>VSS2: Client Conn<br>VSS2: Client Conn | 2.0.0 : 0 [info]<br>eets : 0 [info]<br>ect : 0 [info]<br>ett 0 get option<br>0 [info]<br>ect : 0 [info]<br>0 [info]<br>ect : 0 [info] | list : 0 [info]                                   |                                    |                   |                       |         |                       | Disconnec | t     |   |

# 11. Deployment Manager

This function allows you to remotely install an application.

# Example: install "sogou\_pinyin"

Step 1: Select the client
Step 2: Click "Add software task" button
Step 3: Select the application through the "get" button
Step 4: Input command line if have
Step 5: Click "Finish" button

| /SUS                                                                                                    | Remo                                                                                                    | te Manag                                                                                                    | jement Tool                                                                                                    | Ver:2.                                                                                                 | 0.0      |                       |                       |         |                       |      | _ & ×   |
|----------------------------------------------------------------------------------------------------|----------------------------------------------------------------------------------------------------|----------------------------------------------------------------------------------------------------|----------------------------------------------------------------------------------------------------|----------------------------------------------------------------------------------------------------|----------|-----------------------|-----------------------|---------|-----------------------|------|---------|
| BIOS<br>Setting<br>Current t                                                                                                    | H/W<br>Monitor<br>ask                                                                                                    | DMI<br>Information                                                                                                    | BIOS N<br>Update                                                                                                    | Vindows<br>Control                                                                                     | Boot Ord | ler Device<br>Manager | Software<br>Inventory | HW Info | Deployment<br>Manager | Root |         |
| ClientName                                                                                                    | Mac                                                                                                    |                                                                                                    | Type                                                                                                    | Command<br>2<br>2<br>2<br>2<br>2<br>2<br>2<br>2<br>2<br>2<br>2<br>2<br>2<br>2<br>2<br>2<br>2<br>2<br>2 |          | FilePath              | Download progre       |         |                       |      |         |
|                                                                                                    |                                                                                                    |                                                                                                    |                                                                                                    |                                                                                                    |          |                       |                       |         |                       |      |         |
| Add softv                                                                                                    | vare task                                                                                                    | 2                                                                                                    |                                                                                                    |                                                                                                    |          |                       |                       |         | Delete all            |      |         |
| 2015-08-17 11:2<br>2015-08-17 11:2<br>2015-08-17 11:2<br>2015-08-17 11:2<br>2015-08-17 14:1<br>2015-08-17 14:1<br>2015-08-17 14:1 | 2:57 : NA : NA<br>3:39 : NA : NA<br>3:42 : NA : AS<br>7:01 : BiosSet<br>5:42 : NA : AS<br>5:43 : NA : AS<br>7:02 : NA : AS<br>8:26 : NA : AS | : Service versio<br>: Start server su<br>USSZ: Client Co<br>ting : ASUSSZ : c<br>USSZ : Client los<br>SUSSZ : Client los<br>SUSSZ : Client los<br>USSZ : Client los | n:2.0.0 : 0 [info]<br>uccess : 0 [info]<br>nnect : 0 [info]<br>start to get option list<br>i : 0 [info]<br>nnect : 0 [info]<br>nnect : 0 [info]<br> | : 0 [info]                                                                                             |          |                       |                       |         |                       | Dis  | connect |

| ASUS Remote Manag                                                                                                    | ement Tool                                                                                                    | Ver:2.0.0                                                                   |                                                      |                                                     |                       |               | _ 1            | ₽×  |
|----------------------------------------------------------------------------------------------------|----------------------------------------------------------------------------------------------------|-----------------------------------------------------------------------------|------------------------------------------------------|-----------------------------------------------------|-----------------------|---------------|----------------|-----|
| BIOS H/W DMI<br>Setting Monitor Information<br>Current task                                                                                                    | BIOS Win<br>Update Co                                                                                                    | idows Boot Orc<br>introl                                                    | ler Device<br>Manager                                | Software HV<br>Inventory                            | V Info Deploy<br>Mana | ment jger     | Root           |     |
| ClientName Mac                                                                                                    | Туре С                                                                                                    | Command                                                                     | FilePath                                             | Download progress                                   |                       |               |                |     |
|                                                                                                    |                                                                                                    |                                                                             |                                                      |                                                     |                       |               |                |     |
|                                                                                                    | AddTask                                                                                                    |                                                                             |                                                      |                                                     | ×                     |               |                |     |
|                                                                                                    | Current task typ                                                                                                    | net Inetall                                                                 |                                                      |                                                     |                       |               |                |     |
|                                                                                                    | File path:                                                                                                    | F:\sogou_pi                                                                 | inyin_77e.exe                                        |                                                     | Get                   |               |                |     |
|                                                                                                    | Compressed file:                                                                                                    |                                                                             |                                                      |                                                     |                       |               |                |     |
|                                                                                                    |                                                                                                    |                                                                             |                                                      | 4                                                   |                       |               |                |     |
|                                                                                                    | Command line:                                                                                                    | /sp- /verysile                                                              | ent                                                  |                                                     | 1                     |               |                |     |
|                                                                                                    |                                                                                                    |                                                                             | 6                                                    |                                                     |                       |               |                |     |
| Add software task                                                                                                    |                                                                                                    |                                                                             |                                                      | Finish                                              | Cancel                |               |                |     |
|                                                                                                    |                                                                                                    |                                                                             |                                                      |                                                     |                       |               |                |     |
| 2015-08-17 11:22:57 : NA : NA : Service version<br>2015-08-17 11:23:39 : NA : NA : Start server su                                                                                                    | n:2.0.0 : 0 [info]<br>ccess : 0 [info]                                                                                                    |                                                                             |                                                      |                                                     |                       |               |                |     |
| 2015-08-17 11:23:42 : NA : ASUSSZ : Client Cor<br>2015-08-17 11:27:01 : BiosSetting : ASUSSZ : s<br>2015-08-17 14:15:42 : NA : ASUSSZ : Client lost                                                                                                    | nnect : 0 [info]<br>tart to get option list : 0 [<br>t : 0 [info]                                                                                                    | [info]                                                                      |                                                      |                                                     |                       |               |                |     |
| 2015-08-17 14:15:43 : NA : ASUSSZ : Client Cor<br>2015-08-17 14:17:02 : NA : ASUSSZ : Client lost<br>2015-08-17 14:18:26 : NA : ASUSSZ : Client Cor                                                                                                    | nnect : 0 [info]<br>t : 0 [info]<br>nnect : 0 [info]                                                                                                    |                                                                             |                                                      |                                                     |                       |               | Disconnect     |     |
|                                                                                                    |                                                                                                    |                                                                             |                                                      |                                                     |                       |               |                |     |
|                                                                                                    |                                                                                                    |                                                                             |                                                      |                                                     |                       |               |                |     |
| ASUS Remote Manag                                                                                                    | ement Tool                                                                                                    | Ver:2.0.0                                                                   |                                                      |                                                     |                       |               |                | ъ×  |
| BIOS H/W DMI<br>Setting Monitor Information                                                                                                    | <b>ement Tool</b><br>BIOS Win<br>Update Co                                                                                                    | Ver:2.0.0<br>ndows Boot Oro<br>ntrol                                        | der Device<br>Manager                                | Software H\<br>Inventory                            | V Info Deploy<br>Mana | rment ser     | Root           | ъх  |
| BIOS H/W DMI<br>Setting Monitor Information<br>Current task<br>ClientName Mac                                                                                                    | ement Tool<br>BIOS Win<br>Update Co                                                                                                    | Ver:2.0.0<br>ndows Boot Ord<br>ntrol<br>Command                             | der Device<br>Manager<br>FilePath                    | Software H<br>Inventory<br>Download progress        | W Info Deploy<br>Mana | rment<br>ager | Root           | ₽×  |
| BIOS         H/W         DMI           Setting         Monitor         Information           Current task         ClientName         Mac           ASUSSZ         00 e0 4c 68 00                                                                                                    | ement Tool<br>BIOS Win<br>Update Co<br>Install /                                                                                                    | Ver:2.0.0<br>ndows Boot Ord<br>ntrol<br>Command<br>(sp- <i>l</i> verysilent | der Device<br>Manager<br>FilePath<br>F-\sogou_pinyin | Software H<br>Inventory<br>Download progress<br>100 | W Info Deploy<br>Mana | rment<br>ager | Root           | ъ×  |
| EIOS       H/W       DMI         Setting       Monitor       Information         Current task       Mac         ClientName       Mac         ASUSSZ       00 e0 4c 68 00                                                                                                    | ement Tool<br>BIOS Win<br>Update Co<br>Install /                                                                                                    | Ver:2.0.0<br>ndows Boot Ord<br>ntrol<br>Command<br>(sp- <i>l</i> verysilent | der Device<br>Manager<br>FilePath<br>F\lsogou_pinyin | Software H<br>Inventory<br>Download progress<br>100 | N Info Deploy<br>Mana | rment<br>ager | Root           | ₽ X |
| BIOS       H/W       DMI         Setting       Monitor       Information         Current task       Mac         ClientName       Mac         ASUSSZ       00 e0 4c 68 00                                                                                                    | ement Tool<br>BIOS Win<br>Update Co<br>Install /                                                                                                    | Ver:2.0.0<br>ndows Boot Ord<br>ntrol<br>Command<br>(sp- Averysilent         | der Device<br>Manager<br>FilePath<br>F:\sogou_pinyin | Software H<br>Inventory<br>Download progress<br>100 | N Info Deploy<br>Mana | rment<br>ager | Root           | ₽×  |
| BIOS       H/W       DMI         Setting       Monitor       Information         Current task         ClientName       Mac         ASUSSZ       00 e0 4c 68 00         Image: Colspan="2">Image: ClientName                                                                                                    | ement Tool<br>BIOS Win<br>Update Co<br>Install /                                                                                                    | Ver:2.0.0<br>ndows Boot Ord<br>ntrol<br>Command<br>(sp- Averysilent         | der Device<br>Manager<br>FilePath<br>F:\sogou_pinyin | Software H<br>Inventory<br>Download progress<br>100 | N Info Deploy<br>Mana | rment<br>ager | Root           | ₽×  |
| BIOS       H/W       DMI         Setting       Monitor       Information         Current task         ClientName       Mac         ASUSSZ       00 e0 4c 68 00         ASUSSZ       00 e0 4c 68 00                                                                                                    | ement Tool                                                                                                    | Ver:2.0.0<br>ndows Boot Ord<br>ntrol<br>Command<br>(sp- Averysilent         | der Device<br>Manager<br>FilePath<br>F:\sogou_pinyin | Software H<br>Inventory<br>Download progress<br>100 | N Info Deploy<br>Mana | rment<br>ager | Root           | ₽×  |
| BIOS       H/W       DMI         Setting       Monitor       Information         Current task         ClientName       Mac         ASUSSZ       00 e0 4c 68 00         ASUSSZ       00 e0 4c 68 00         ASUSSZ       00 e0 4c 68 00                                                                                                    | ement Tool                                                                                                    | Ver:2.0.0<br>ndows Boot Ord<br>ontrol<br>Command<br>(sp- Averysilent        | der Device<br>Manager<br>FilePath<br>F:\sogou_pinyin | Software H<br>Inventory 100                         | N Info Deploy<br>Mana | rment<br>ager | Root           | ₽ X |
| BIOS       H/W       DMI         Setting       Monitor       Information         Current task         ClientName       Mac         ASUSSZ       00 e0 4c 68 00         ASUSSZ       00 e0 4c 68 00         ASUSSZ       00 e0 4c 68 00         ASUSSZ       00 e0 4c 68 00                                                                                                    | ement Tool                                                                                                    | Ver:2.0.0<br>ndows Boot Ord<br>ontrol<br>Command<br>(sp- /verysilent        | der Device<br>Manager<br>FilePath<br>FAsogou_pinyin  | Software H<br>Inventory Download progress           | N Info Deploy<br>Mana | rment<br>ager | Root           | ₽ X |
| BIOS       H/W       DMI         Setting       Monitor       Information         Current task       Information         ClientName       Mac         ASUSSZ       00 e0 4c 68 00         Image: Setting       Image: Setting         Image: Setting       Image: Setting         Image: Seting       Image: Setting | ement Tool                                                                                                    | Ver:2.0.0<br>Idows Boot Ord<br>Introl<br>Command<br>(sp- /verysilent        | der Device<br>Manager<br>FilePath<br>F\sogou_pinyin  | Software H<br>Inventory Download progress<br>100    | N Info Deploy<br>Mana | rment<br>ager | Root           | ₽ × |
| BIOS       H/W       DMI         Setting       Monitor       Information         Current task       Information         ClientName       Mac         ASUSSZ       00 e0 4c 68 00         Image: Setting       Image: Setting         Image: Setting       Image: Setting         Image: Seting       Image: Setting | ement Tool                                                                                                    | Ver:2.0.0<br>Indows Boot Ord<br>Introl<br>Command<br>Isp- /verysilent       | der Device<br>Manager<br>FilePath<br>F\sogou_pinyin  | Software H<br>Inventory Download progress<br>100    | N Info Deploy<br>Mana | rment<br>ager | Root           |     |
| BIOS       H/W       DMI         Setting       Monitor       Information         Current task       Mac         ASUSSZ       00 e0 4c 68 00         ASUSSZ       00 e0 4c 68 00         ASUS                                                                                                    | ement Tool                                                                                                    | Ver:2.0.0<br>Indows Boot Ord<br>Introl<br>Command<br>Isp- /verysilent       | der Device<br>Manager<br>FilePath<br>F\sogou_pinyin  | Software H<br>Inventory Download progress<br>100    | N Info Deploy<br>Mana | rment<br>ager | Root           |     |
| EIOS       H/W       DMI         Setting       Monitor       Information         Current task       Mac       ASUSSZ         ASUSSZ       00 e0 4c 68 00       ASUSSZ         ASUSSZ       00 e0 4c 68 00       ASUSSZ         ASUSSZ       00 e0 4c                                                                        | ement Tool                                                                                                    | Ver:2.0.0<br>ndows Boot Ord<br>Command<br>Isp- /verysilent                  | der Device<br>Manager<br>FilePath<br>F\sogou_pinyin  | Software Inventory H                                | N Info Deploy<br>Mana | rment<br>ager | Root           |     |
| Elios       H/W       DMI         Setting       Monitor       Information         Current task         ClientName       Mac         ASUSSZ       00 e0 4c 68 00         ASUSSZ       00 e0 4c 68 00         <                                                                                                    | ement Tool BIOS Win Update Co Install /                                                                                                    | Ver:2.0.0<br>ndows Boot Ord<br>Command<br>Isp- /verysilent<br>(nfo)         | der Device<br>Manager<br>FilePath<br>F-\sogou_pinyin | Software Inventory H                                | N Info Deploy<br>Mana | rment<br>ager | Root           |     |
| Elios       H/W       DMI         Setting       Monitor       Information         Current task         ClientName       Mac         ASUSSZ       00 e0 4c 68 00         ASUSSZ       00 e0 4c 68 00         <                                                                                                    | ement Tool BIOS Win Update Co Install / Install / Install / Discrete Co Discrete Co Discre | Ver:2.0.0  ndows Boot Oro Command  Isp- /verysilent  [info]                 | der Device<br>Manager<br>FilePath<br>F\sogou_pinyin  | Software Inventory H                                | N Info Deploy<br>Mana | rment<br>ager | Root<br>ASUSSZ |     |

If the installation files are two or more, you need to package them and use the following steps.

# Example: install "RMT Sever"

Step 1: Select the client
Step 2: Click "Add software task" button
Step 3: Select the package through the "get" button
Step 4: Select the ".zip .rar .7z"
Step 5: Input the path of the install file in the transfer file (usually a .exe)
Step 6: Input command line if have
Step 7: Click "Finish" button

| /SUS                                 | Remo                           | te Manag                                | ement Tool                               | Ver:2.0.0               |                       |                            |         |                       | _ & ×      |
|--------------------------------------|--------------------------------|-----------------------------------------|------------------------------------------|-------------------------|-----------------------|----------------------------|---------|-----------------------|------------|
| BIOS<br>Setting<br>Current ta        | H/W<br>Monitor<br>Isk          | DMI<br>Information                      | BIOS \<br>Update                         | Vindows Boot<br>Control | Order Device<br>Manag | e Software<br>er Inventory | HW Info | Deployment<br>Manager |            |
| ClientName                           | Mac                            | ;                                       | Туре                                     | Command                 | FilePath              | Download progr             | ress    |                       |            |
|                                      |                                |                                         |                                          |                         |                       |                            |         |                       |            |
|                                      |                                |                                         |                                          |                         |                       |                            |         |                       |            |
|                                      |                                |                                         |                                          |                         |                       |                            |         |                       |            |
|                                      |                                |                                         |                                          |                         |                       |                            |         |                       |            |
|                                      |                                |                                         |                                          |                         |                       |                            |         |                       |            |
|                                      |                                |                                         |                                          |                         |                       |                            |         |                       |            |
|                                      |                                |                                         |                                          |                         |                       |                            |         |                       |            |
|                                      |                                |                                         |                                          |                         |                       |                            |         |                       |            |
|                                      |                                |                                         |                                          |                         |                       |                            |         |                       |            |
|                                      |                                |                                         |                                          |                         |                       |                            |         |                       |            |
|                                      |                                |                                         |                                          |                         |                       |                            |         |                       |            |
|                                      |                                |                                         |                                          |                         |                       |                            |         |                       |            |
|                                      |                                |                                         |                                          |                         |                       |                            |         |                       |            |
|                                      |                                |                                         |                                          |                         |                       |                            |         |                       |            |
|                                      |                                |                                         |                                          |                         |                       |                            |         |                       |            |
| Add softw                            | are task                       | (2)                                     |                                          |                         |                       |                            |         | Delete all            |            |
|                                      |                                | $\overline{}$                           |                                          |                         |                       |                            |         |                       |            |
|                                      |                                |                                         |                                          |                         |                       |                            |         |                       |            |
| 2015-08-17 11:22                     | :57 : NA : NA                  | : Service versio                        | n:2.0.0 : 0 [info]                       |                         |                       |                            |         |                       |            |
| 2015-08-17 11:23<br>2015-08-17 11:23 | :39 : NA : NA<br>:42 : NA : AS | : Start server su<br>USSZ : Client Co   | uccess : 0 [info]<br>nnect : 0 [info]    |                         |                       |                            |         |                       |            |
| 2015-08-17 11:27 2015-08-17 14:15    | :01 : BiosSet<br>:42 : NA : AS | ting : ASUSSZ : s<br>SUSSZ : Client los | start to get option list<br>t : 0 [info] | : 0 [info]              |                       |                            |         |                       |            |
| 2015-08-17 14:15                     | :43 : NA : AS<br>:02 : NA : AS | USSZ : Client Co<br>USSZ : Client los   | nnect : 0 [info]<br>t : 0 [info]         |                         |                       |                            |         |                       | Disconnect |
| 2015-08-17 14:18                     | :26 : NA : AS                  | USSZ : Client Co                        | nnect : 0 [info]                         |                         |                       |                            |         |                       |            |
|                                      |                                |                                         |                                          |                         |                       |                            |         |                       |            |

| /SUS Re                                                                                                    | mote Manage                                                                                                    | ement Too                                                                                                    | Ver:2.0.0                                                                            |                                  |                             | _ 🗆 ×      |
|----------------------------------------------------------------------------------------------------|----------------------------------------------------------------------------------------------------|----------------------------------------------------------------------------------------------------|--------------------------------------------------------------------------------------|----------------------------------|-----------------------------|------------|
| BIOS H/W<br>Setting Monitor<br>Current task                                                                                                    | DMI BIOS<br>nformatior Updat                                                                                                    | Windows<br>e Control                                                                                                    | Boot De<br>Order Man                                                                 | vice Software<br>nager Inventory | HW Info eploymer<br>Manager | Root       |
| ClientName                                                                                                    | Mac                                                                                                    | Туре                                                                                                    | Command                                                                              | FilePath                         | Download progres            | s          |
| ASUSSZ                                                                                                    | 00 e0 4c 6 AddTas<br>Currer<br>File pa<br>Compr<br>Please                                                                                                    | t task type: 1<br>th: 3 C<br>essed file: 1<br>input the path of<br>5 s                                                                                       | nstall<br>::\Users\MBSI\De<br>(.zip .rar .7z)<br>the install file in the<br>etup.exe | visktop\RMT201508                | 111\Server_2.0.1 Get        |            |
| Add software task<br>2015-08-28 14:59:12 : Wir<br>2015-08-28 14:59:25 : Wir<br>2015-08-28 15:09:27 : NA<br>2015-08-28 15:09:27 : NA<br>2015-08-28 15:09:20 : Wir<br>2015-08-28 15:39:25 : NA<br>2015-08-28 15:39:25 : NA<br>2015-08-28 15:43:08 : NA | Ctrl : ASUSSZ : Set R<br>Ctrl : ASUSSZ : Set R<br>ASUSSZ : Client lost<br>: ASUSSZ : Client lost<br>: ASUSSZ : Client lost<br>: Ctrl : ASUSSZ : Set R<br>Ctrl : ASUSSZ : Client lost<br>: ASUSSZ : Client lost<br>: ASUSSZ : Client lost | C(OFF) success :<br>C(ON) success :<br>0 [info]<br>nect : 0 [info]<br>C(ON) success :<br>C(OFF) success :<br>C(OFF) success :<br>0 [info]<br>nect : 0 [info] | 0 [info]<br>0 [info]<br>0 [info]<br>0 [info]                                         | 7                                | Finish Cancel               | Disconnect |

# Note:

Corresponding command line is necessary for silent installation and uninstall.

# IV.FAQ

If you have question in using this tool, the table below may give you some help:

| Item | Log Content                        | Description/Explanation/Solution    |  |  |
|------|------------------------------------|-------------------------------------|--|--|
|      |                                    | Files under                         |  |  |
|      | More than one component with the   | \Server_0.0.*\components has been   |  |  |
|      | same ID exist!                     | changed, please replace it by       |  |  |
|      |                                    | original files.                     |  |  |
|      | Out of moments                     | System is out of memory, please     |  |  |
|      | Out of memory                      | add more.                           |  |  |
|      |                                    | Show the total number of clients    |  |  |
|      | Redirected client count            | which have been redirected with     |  |  |
|      |                                    | new IP or Port.                     |  |  |
|      | Stop conver fail                   | The port of your Server may be      |  |  |
|      | Stop server fair                   | occupied by other application.      |  |  |
|      |                                    | Database files have been damaged.   |  |  |
|      | Invalid database file              | Please replace it by                |  |  |
|      |                                    | $\Server\_0.0.*\DB\db.mdb$          |  |  |
|      |                                    | Check whether the Clientpackage     |  |  |
|      | unable to open eligent undete      | folder exists. And be sure that the |  |  |
| Main | unable to open cheft update        | configuration of config.ini is      |  |  |
|      | package me                         | correct.                            |  |  |
|      |                                    |                                     |  |  |
|      |                                    | Check whether the version.ini       |  |  |
|      | unable to open the client package  | exists. And be sure that the        |  |  |
|      | version config file                | configuration of config.ini is      |  |  |
|      |                                    | correct.                            |  |  |
|      | Load Client Task Version configure | The ID in Version.ini is repeated.  |  |  |
|      | file: the same task                |                                     |  |  |
|      |                                    | Error in accessing to database. The |  |  |
|      | DB Exception: *****                | subsequent information will show    |  |  |
|      |                                    | the detail reason.                  |  |  |
|      |                                    | Error in accessing to database. The |  |  |
|      | Memory exception: *****            | subsequent information will show    |  |  |
|      |                                    | the detail reason.                  |  |  |
|      | memory Exception occur: *****      | Error in accessing to database. The |  |  |
|      | memory Exception occur.            | subsequent information will show    |  |  |

|                |                                    | the detail reason.                    |  |  |
|----------------|------------------------------------|---------------------------------------|--|--|
|                | Database Version check FAIL        | The version of database file can't    |  |  |
|                | (Query:%08X,current:%08X)          | match with program of Server,         |  |  |
|                | Please check your database file,   | please update it.                     |  |  |
| Main           | Maybe you need to update it.       |                                       |  |  |
|                | The components of client are       | The client version is outdated,       |  |  |
|                | incompatible with the server!      | please update it.                     |  |  |
|                | Charle DP Table ** EA II           | Please make sure that the version of  |  |  |
|                | Check DB Table ··· FAIL            | database files are the same.          |  |  |
|                | Unsupported                        | Be sure that the bios BIOS file       |  |  |
|                | Onsupported                        | using in your client is special bios. |  |  |
|                | ***** the same selection or value  | The set value is the same with the    |  |  |
| BIOS           |                                    | current value.                        |  |  |
| SETTING        | *****unexpected selection or       | The set value is invalid.             |  |  |
|                | value                              |                                       |  |  |
|                | *****unexpected token              | Unrecognized BIOS item.               |  |  |
|                | *****change value fail             | Setup fail.                           |  |  |
|                | invalid file size                  | Invalid BIOS CAP file.                |  |  |
|                | No EFI Capsule Header is found     | Invalid BIOS CAP file.                |  |  |
| BIOS           | Can't find signature in BIOS image | Invalid BIOS CAP file.                |  |  |
| DIUS<br>Undata | Update BIOS fail                   | BIOS file corrupted.                  |  |  |
| Opuale         | (Failed to securely load BIOS.)    |                                       |  |  |
|                | Update BIOS fail                   | Security verification failed.         |  |  |
|                | (Security verification failed.)    |                                       |  |  |
| CLIENT         |                                    | Clientupdate function is disabled in  |  |  |
| UPDATE         | ClientUpdate Function is disabled! | config.ini.                           |  |  |
|                | Unsupported                        | Error in DMI module initializing      |  |  |
| DMI            | Command is refused or network      | This error may occur in BIOS          |  |  |
| Divit          | transmission error occur           | Undate/Client Undate                  |  |  |
|                |                                    | The set value is too high or          |  |  |
|                | Set refresh interval fail          | config.ini file is read only.         |  |  |
| HWM            |                                    | Check whether the config.ini file is  |  |  |
|                | Fail to write configuration file   | read only.                            |  |  |

|      | Command is refused!              | Check whether the bios BIOS file<br>using in your client is special bios. |  |  |
|------|----------------------------------|---------------------------------------------------------------------------|--|--|
|      | Command is refused!              | Note: When using week mode,                                               |  |  |
|      |                                  | please select one day at least.                                           |  |  |
| WIN  | Set PTC(OFF) fail                | Note: When using week mode,                                               |  |  |
| CTRL |                                  | please select one day at least.                                           |  |  |
|      | The network initialized fail for | Create UDP socket fail or port is                                         |  |  |
|      | Wakeup on LAN. This function is  | occupied by other application.                                            |  |  |
|      | disabled!                        |                                                                           |  |  |
|      | Unable to send magic packet      | Create UDP socket fail or port is                                         |  |  |
|      | Chable to send magic packet      | occupied by other application.                                            |  |  |